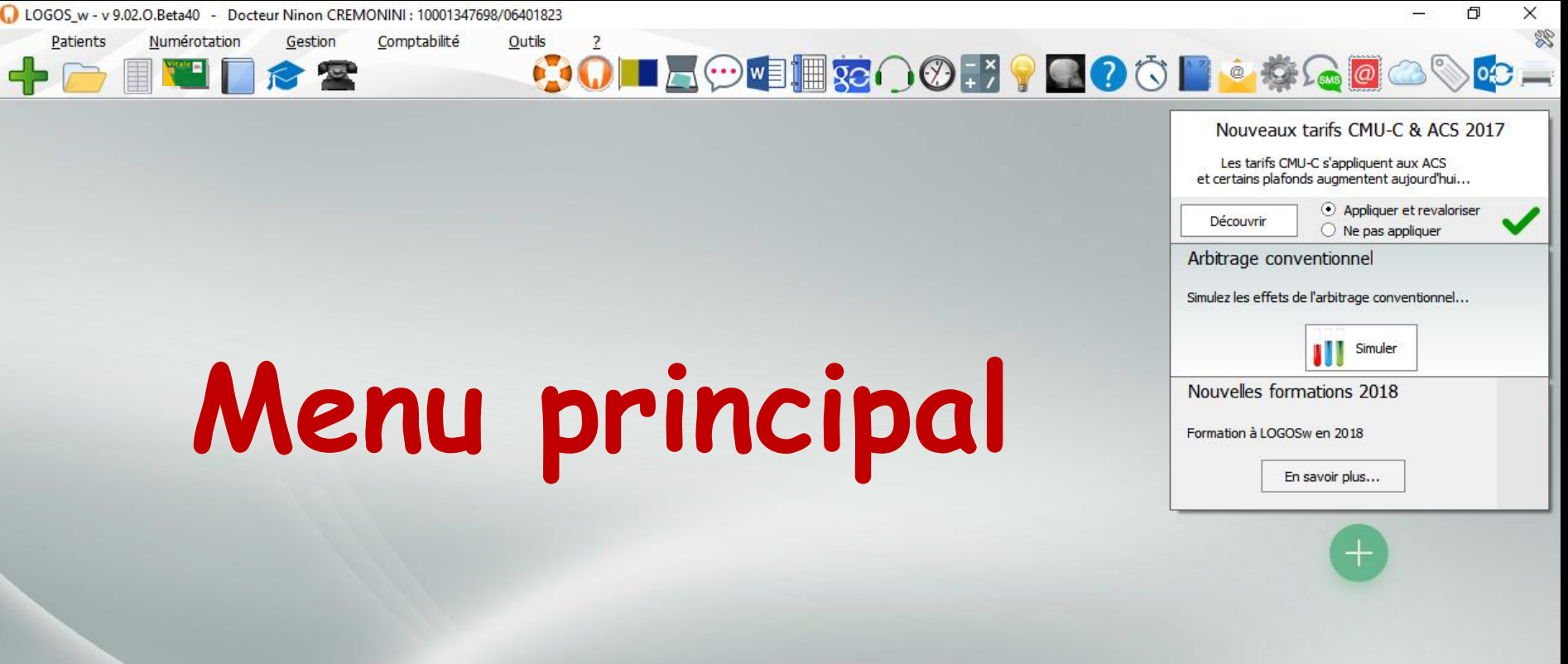

# La fenêtre principale de LOGOSw

| 17:00 Jedd 14 decembre 2017 - Semaine 50                                                                                                    |
|----------------------------------------------------------------------------------------------------|
| ▋▓⊙́́́ ♀ █ ? ऄ ▮ ≗ ‡⊊ @ △ ♡ ⊄                                                                                                    |
| Nouveaux tarifs CMU-C & ACS 2017<br>Les tarifs CMU-C s'appliquent aux ACS<br>et certains plafonds augmentent aujourd'hui<br>Découvrir   Appliquer et revaloriser<br>Ne pas appliquer<br>Arbitrage conventionnel<br>Simulez les effets de l'arbitrage conventionnel<br>Simulez les effets de l'arbitrage conventionnel<br>Simulez les effets de l'arbitrage conventionnel<br>Simulez les effets de l'arbitrage conventionnel<br>Formation à LOGOSw en 2018<br>En savoir plus |
|                                                                                                    |
|                                                                                                    |

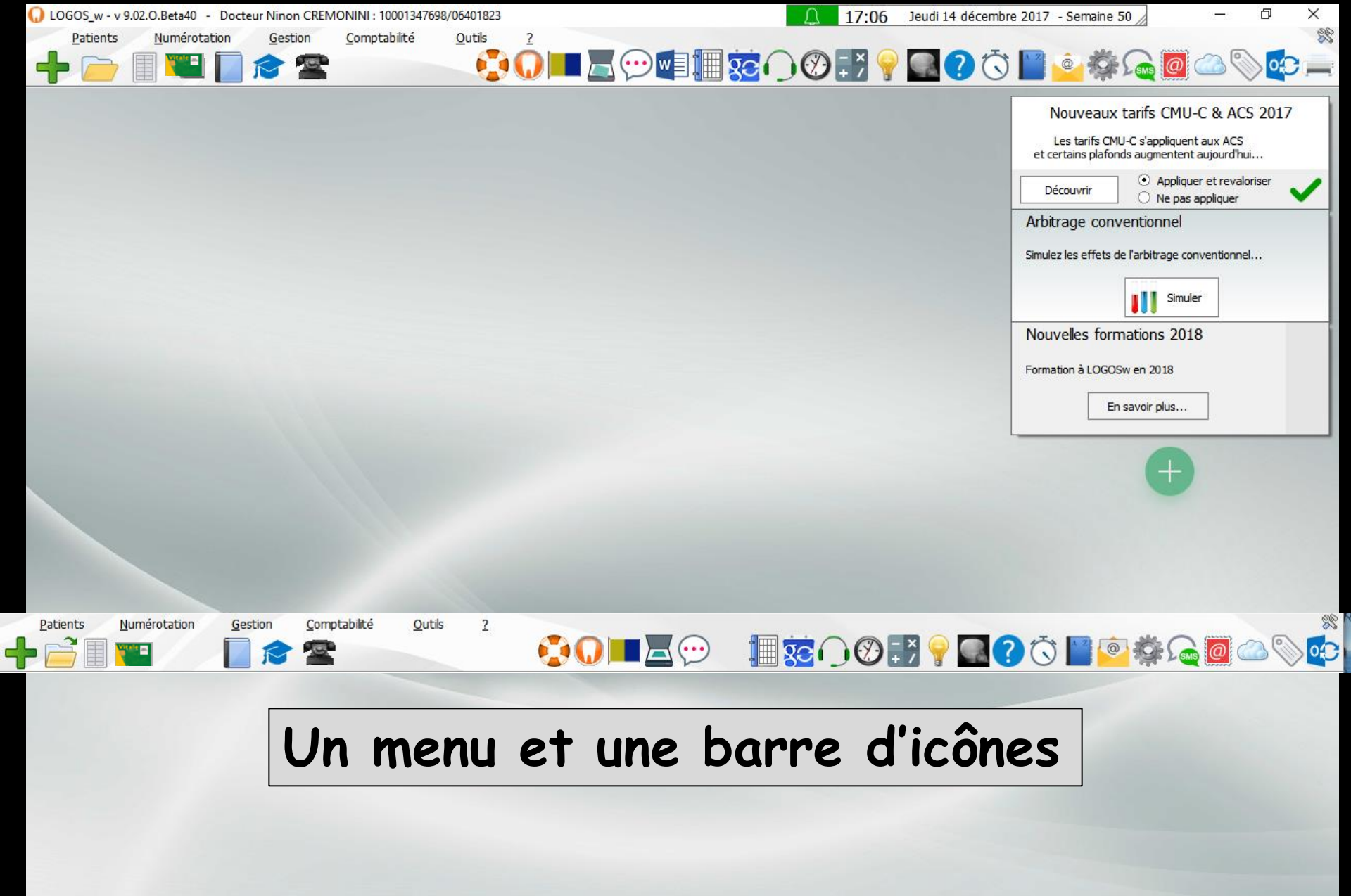

# La fenêtre principale de LOGOSw

Numérotation

Patients

Comptabilité

Outils

?

⇔Un menu et une barre d'icônes

😳 🕡 💻 🖾 💬 👔 🙀 🐼 🖓 🐨 🖓 💮 💮 🌍 🏟 🎧 🚳 🚫 😳

Le menu permet, en cliquant sur une des options, d'accéder à l'un des grands groupes de fonctions du logiciel

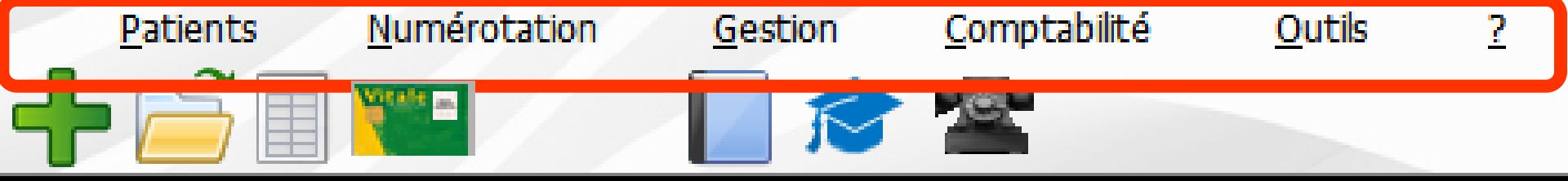

⇒Un menu ⇒Patients Numérotation *G*estion →Comptabilité **⇔**Outils 

Lorsque le menu est inaccessible, les diverses options apparaissent grisées à l'écran

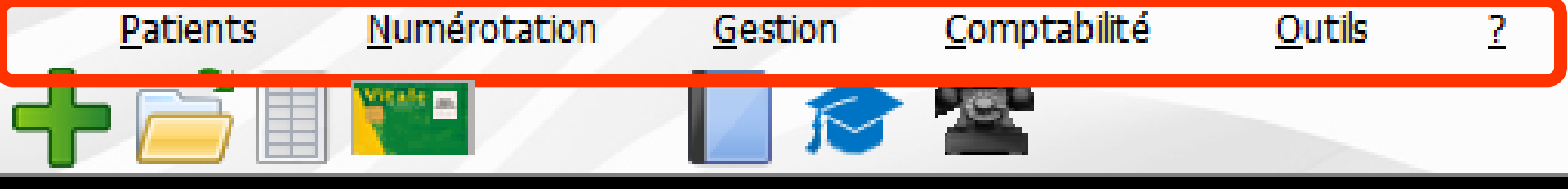

# →Patients : permet d'accéder aux fonctions de gestion des dossiers patients ➡Création Gestion ⇒Quitter LOGOSw ⇒La liste des 10 derniers dossiers ouverts

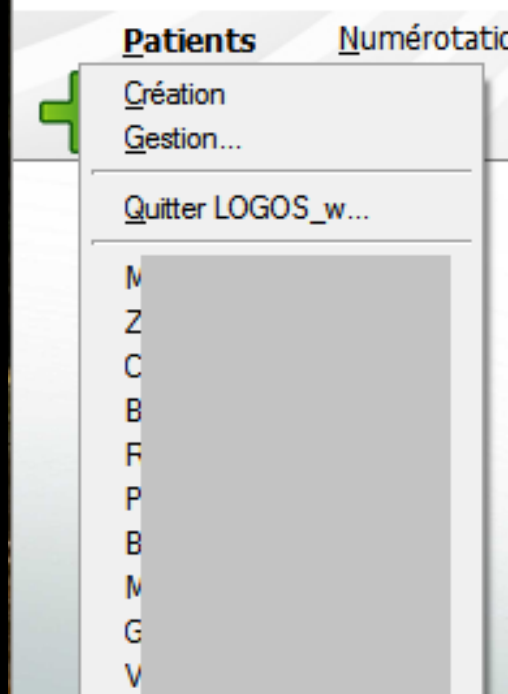

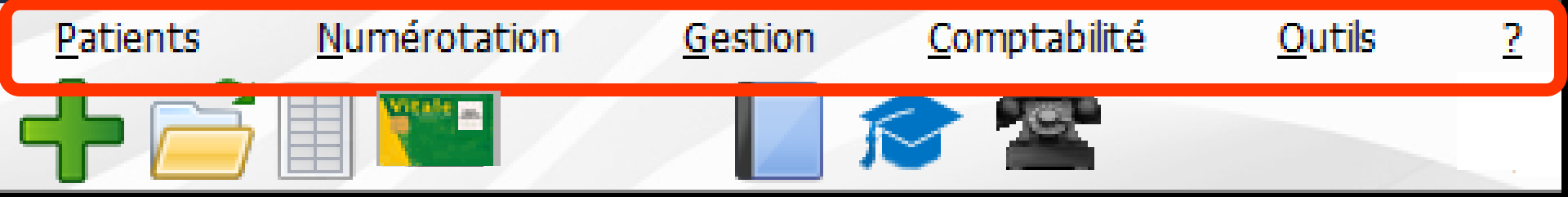

## Numérotation : permet d'accéder aux fonctions de numérotation

| (h)     |     |        | Impression   |          |             | _        |         |
|---------|-----|--------|--------------|----------|-------------|----------|---------|
| Quitter |     |        | de:          | à:       |             | Imprimer | Exporte |
|         | Nom | Numéro | Néle         | Δrivesse | Code postal | Vile     |         |
|         |     | 2 682  | 15/07/1992 F |          |             |          |         |
|         |     | 1 127  | 30/11/1911 1 |          |             |          |         |
|         |     | 3 376  | 18/07/1985   |          |             |          |         |
|         |     | 588    | 13/05/1993 5 |          |             |          |         |
|         |     | 854    | 18/11/1997 5 |          |             |          |         |
|         |     | 818    | 05/12/1955 5 |          |             |          |         |
|         |     | 3 453  | 18/07/1985   |          |             |          |         |
|         |     | 458    | 24/03/1975 5 |          |             |          |         |
|         |     | 2 756  | 09/08/2003 4 |          |             |          |         |
|         |     | 2 882  | 25/11/1978 L |          |             |          |         |
|         |     | 3 080  | 03/01/1972 L |          |             |          |         |
|         |     | 1 129  | 04/10/1974 1 |          |             |          |         |
|         |     | 3 329  | 02/06/1967   |          |             |          |         |
|         |     | 511    | 30/10/1951 1 |          |             |          |         |
|         |     | 1 133  | 01/11/1916 5 |          |             |          | _       |
|         |     | 1 132  | 21/12/1916 5 |          |             |          |         |
|         |     | 3 473  | 24/11/1992   |          |             |          |         |
|         |     | 3 595  | 13/10/2008 8 |          |             |          | _       |
|         |     | 3 191  | 24/11/2006 4 |          |             |          |         |
|         |     | 3 083  | 25/12/1959 E |          |             |          |         |
|         |     | 3 078  | 16/06/2007 E |          |             |          |         |
|         |     | 3 217  | 29/11/2008 E |          |             |          |         |
|         |     | 3 008  | 24/03/1966   |          |             |          |         |
|         |     | 3 482  | 01/05/1950 1 |          |             |          |         |
|         |     | 3 750  | 25/05/1989   |          |             |          |         |
|         |     | 3 706  | 31/12/1951 L |          |             |          | _       |
|         |     | 3 079  | 31/12/1959 L |          |             |          | _       |
|         |     | 1 437  | 23/02/1953 5 |          |             |          | _       |
|         |     | 3 592  | 13/12/2010   |          |             |          |         |
|         |     | 2 844  | 17/06/1981   |          |             |          |         |
|         |     | 3 740  | 08/08/1990 L |          |             |          | _       |
|         |     | 2 0 59 | 15/02/1951   |          |             |          |         |
|         |     | 790    | 01/01/1954   |          |             |          | _       |
|         |     | 3 624  | 02/12/1990   |          |             |          | _       |
|         |     | 2 747  | 11/07/1952   |          |             |          | _       |
|         |     | 958    | 21/01/1919   |          |             |          | FF      |
|         |     | 530    | 03/11/1981   |          |             |          | -       |
|         |     | 495    | 14/06/1055   |          |             |          |         |
|         |     | 403    | 12/05/1049   |          |             |          | -       |
|         |     | 2 438  | 12/02/1240   |          |             |          |         |

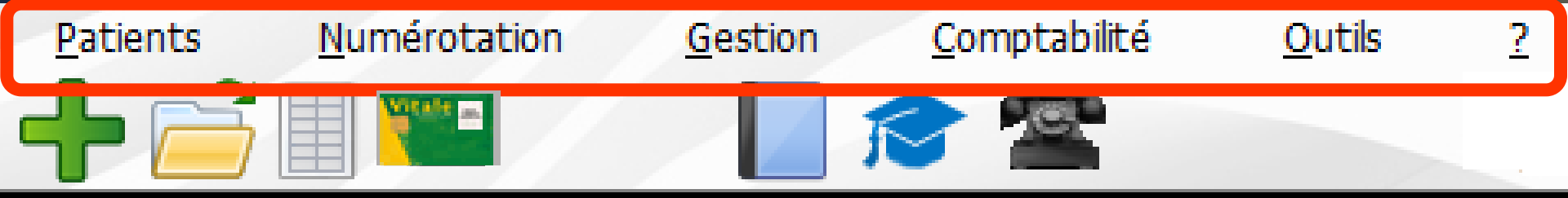

# Gestion : permet d'accéder aux fonctions de gestion du cabinet

| <u>Gestion</u>              | omptabilité              | <u>O</u> utils |
|-----------------------------|--------------------------|----------------|
| Dossiers débiteurs          |                          |                |
| <u>T</u> iers payants       |                          |                |
| Bordereaux de rem           | ises en banque           |                |
| <u>A</u> ctivité            |                          |                |
| <u>C</u> orrespondants      |                          |                |
| Demandes d'enten            | te <u>P</u> réalable ODF |                |
| R <u>e</u> levés d'honorair | es ODF                   |                |
| Compte-rendus               |                          |                |
| Recherches multic           | ritères - mailings       |                |
| Archivage                   |                          |                |

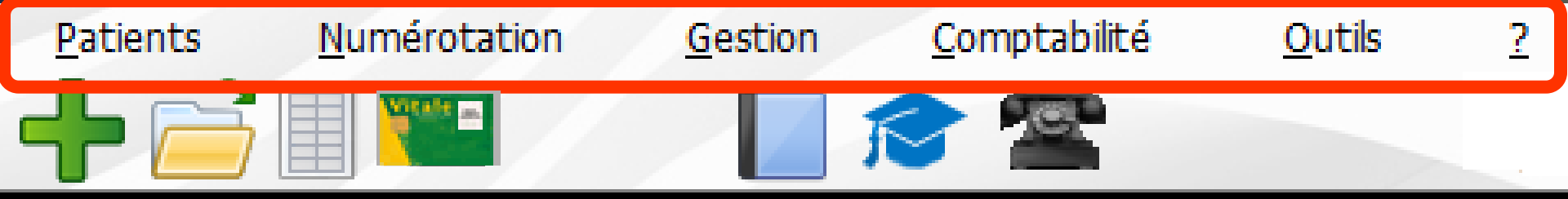

# Comptabilité : permet d'accéder à la comptabilité

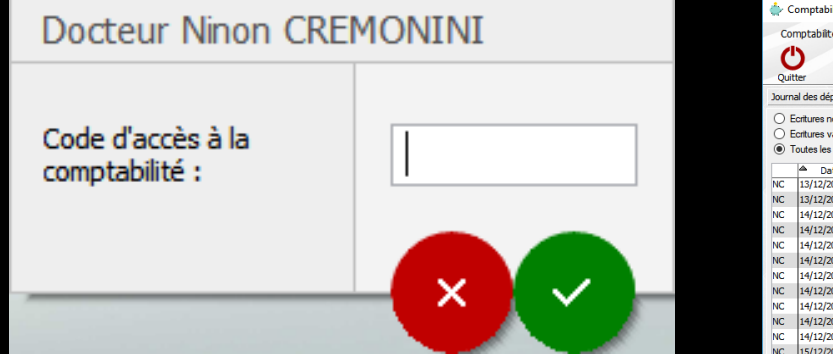

| 🖕 Comptabilité LOGOS_w - Docteur Ninon CREMONINI                                                                                                    | -          |          | ×   |
|----------------------------------------------------------------------------------------------------|------------|----------|-----|
| Comptabilité Traitements Editions Immobilisations                                                                                                    |            |          |     |
| Année : Vous devez valider le brouillard                                                                                                    | <u></u>    | 6        | 2   |
| Quitter V2017 V jusqu'à hier                                                                                                    | Paramètre  | s Air    | de  |
| Journal des dépenses et recettes Journal des recettes Journal de caisse Journal des OO Grand livre Balance Résultats 2035                                                                                                    |            |          |     |
| C Eortures non validées Comptes de recettes Du 10/01/2017 Mode <touts< td=""><td>0</td><td></td><td></td></touts<>                                                                                                    | 0          |          |     |
| O Ecritures validées                                                                                                    | Recherche  |          | Ξ.  |
| Toutes les écritures     Comptes de dépenses     Au     31/12/2017     Compte     V     W                                                                                                    | avancée    | Impri    | mer |
| A Date     A Compte Allongia     Compte Allongia     Compte A | thre o A N | chèque ( | ۵   |
| NC 15/12/2017 NC RE                                                                                                    |            |          | ^   |
| RE RE                                                                                                    |            |          |     |
| NC 14/12/2017 NC RE                                                                                                    |            |          |     |
| NC 14/12/2017 NC RE                                                                                                    |            |          |     |
| NC 14/12/2017 NC RE                                                                                                    |            |          |     |
| NC 14/12/2017 NC RE                                                                                                    |            |          |     |
| NC 14/12/2017 NC RE                                                                                                    |            |          |     |
| 171242017 PC CL                                                                                                    |            |          |     |
| NC 14/1/2017 NC RE                                                                                                    |            |          |     |
| NC 15/12/2017 NC RE                                                                                                    |            |          |     |
| NC 15/12/2017 NC RE                                                                                                    |            |          |     |
| NC 15/12/2017 NC RE                                                                                                    |            |          |     |
| NC 15/12/2017 NC RE                                                                                                    |            |          |     |
| NC 15/12/2017 RE RE                                                                                                    |            |          |     |
| (Wc 15/12/2017   Act                                                                                                    |            |          |     |
| NC 18/12/2017 NC RE                                                                                                    |            |          |     |
| NC 18/12/2017 NC RE                                                                                                    |            |          |     |
| NC 18/12/2017 NC RE                                                                                                    |            |          |     |
| NC 18/12/2017 NC RE                                                                                                    |            |          |     |
| NC 18/12/2017 NC RE                                                                                                    |            |          |     |
| NC 18/12/2017 NC RE                                                                                                    |            |          |     |
| NG 16/12/2017 NG NG NG NG NG NG NG NG NG NG NG NG NG                                                                                                    |            |          |     |
| NC 18/1/2017 NC RE                                                                                                    |            |          |     |
| NC 18/12/2017 NC RE                                                                                                    |            |          |     |
| NC 18/12/2017 NC RE                                                                                                    |            |          |     |
| NC 18/12/2017 NC RE                                                                                                    |            |          |     |
| NC 18/12/2017 NC RE                                                                                                    |            |          |     |
| NC 18/12/2017 NC RE                                                                                                    |            |          | ~   |
| Date [15/14/2017] Ubelé v                                                                                                    |            |          |     |
| Compte Vuméro V de V                                                                                                    |            |          |     |
| Crédt Debt m                                                                                                    | +          | <b>P</b> | 47  |
| N° pièce                                                                                                    |            | 4        |     |
| Ecritures comptables Rapprochements - journaux de banque                                                                                                    |            | X        |     |
|                                                                                                    |            |          |     |

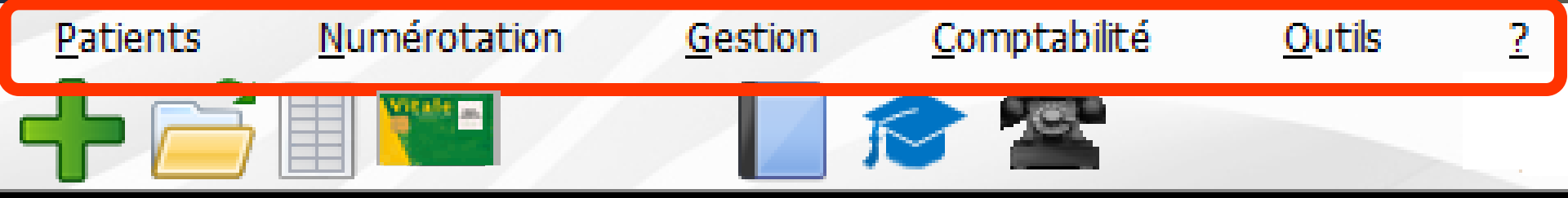

#### Outils : permet d'accéder aux fonctions de paramétrage du logiciel

| Outils ?                             |
|--------------------------------------|
| Sauvegarde                           |
| Nomenclatures                        |
| Matériovigilance et stock            |
| Matériaux prot <u>h</u> étiques      |
| Dispositifs médicaux                 |
| fichier des <u>P</u> rescriptions    |
| Autres paramètres                    |
| Documents types                      |
| formu <u>L</u> aires types           |
| Emails types                         |
| Questionnaires médicaux              |
| Import de tables SESAM-Vitale        |
| Tables de convention de tiers-payant |
| Configuration Sesam Vitale           |
| pro <u>F</u> ils utilisateurs        |
| Configuration du po <u>s</u> te      |
| Raccourcis claviers                  |
| Code de <u>d</u> ébridage            |
| Recherche médico-légale              |

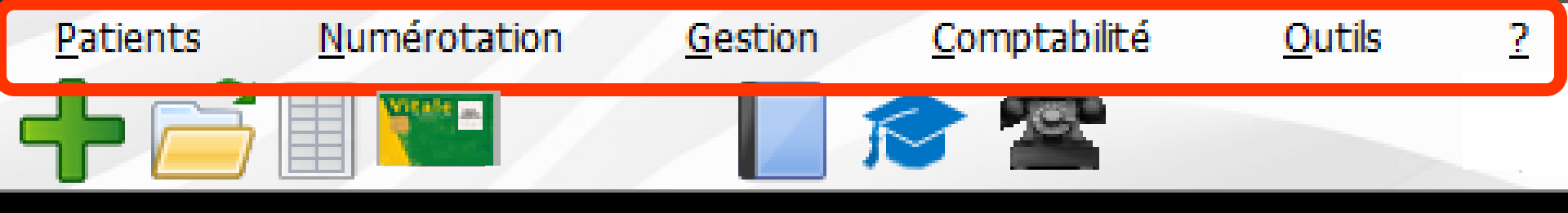

?

# Provident à construction d'accéder à différents services ou aides, aux dernières évolutions du produit

#### Service support LOGOSw / à propos...

Accès au site LOGOSw.net Accès à votre espace Accès au forum de discussion Chercher des informations en ligne

Mettre à jour LOGOSw Nouveautés de la version 9 Dernières évolutions

#### Service de secrétariat à distance Meditel

- Synchronisation Doctolib
- Synchronisation MonDocteur
- Prise en main à distance AMMYY
- Prise en main à distance TeamViewer

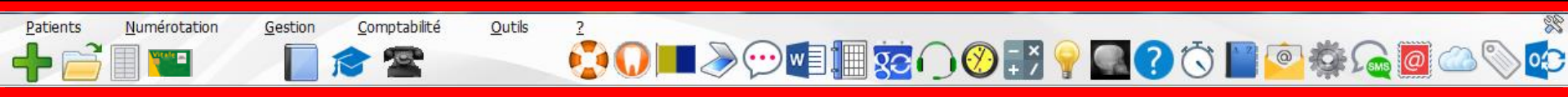

# En dessous des menus une barre d'icônes

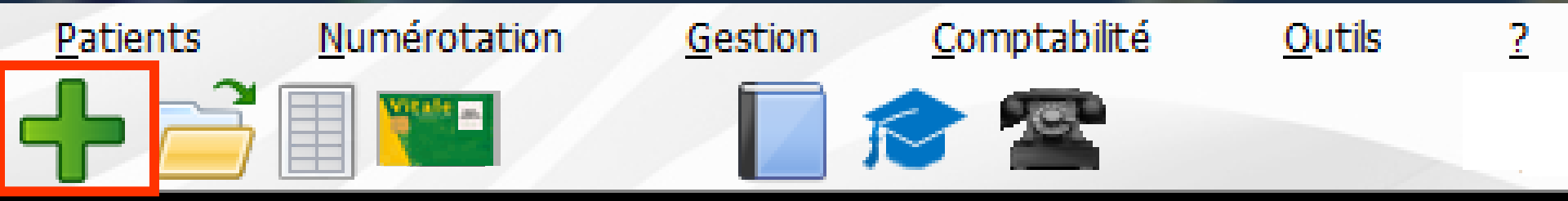

#### L'icône "Croix verte +" permet, lorsqu'il est actif, de créer directement un nouveau dossier patient

|                                                                                                    |                                   | Famile                                                                                                    |
|----------------------------------------------------------------------------------------------------|-----------------------------------|----------------------------------------------------------------------------------------------------|
| Etat civil                                                                                                    |                                   |                                                                                                    |
| Civilité                                                                                                    | Mr -                              | Numéro 4169                                                                                                    |
| Prénom                                                                                                    |                                   | Id radio numérique                                                                                                    |
| Nom                                                                                                    |                                   | Nº de boite                                                                                                    |
| Nom de naissance                                                                                                    |                                   | Ref. dossier papier                                                                                                    |
| Date de naissance                                                                                                    |                                   | Nouveau patient <cliquez avec="" bouton="" droit<="" le="" td=""></cliquez>                                                                                                    |
| Statut                                                                                                    |                                   | 14/12/2017 pour ajouter une photo >                                                                                                    |
| Profession                                                                                                    | V                                 | 23 Preferences RDV                                                                                                    |
| Coordonnées                                                                                                    |                                   | 👌 depuis la famille                                                                                                    |
| Destinataire du courrier                                                                                                    | <b>8</b>                          | Tel 1 v                                                                                                    |
| Adresse                                                                                                    | <b>v</b>                          | Tel 2 v                                                                                                    |
| Complément d'adresse                                                                                                    |                                   | Tel 3 👻                                                                                                    |
| Code postal                                                                                                    |                                   | Portable 👻                                                                                                    |
| Vile                                                                                                    | ¥                                 | <ul> <li>SMS de rappel autorisés</li> </ul>                                                                                                    |
| Pays                                                                                                    |                                   | Email                                                                                                    |
| Adresse par                                                                                                    | V                                 | Enter pro                                                                                                    |
|                                                                                                    |                                   |                                                                                                    |
| Notes                                                                                                    |                                   | Alertes     Alertes            |
|                                                                                                    | Afficher à l'ouverture du dossier | Créez des alertes qui s'ouvriront pour ce patient                                                                                                    |
| Drapeau dans la liste des patients                                                                                                    |                                   |                                                                                                    |
| Drapeau dans la liste des patients                                                                                                    |                                   |                                                                                                    |
| Drapeau dans la liste des patients                                                                                                    |                                   |                                                                                                    |
| Drapeau dans la liste des patients                                                                                                    |                                   |                                                                                                    |
| Drapeau dans la liste des patiente                                                                                                    | Obligatoire                       |                                                                                                    |
| Drapeau dans la liste des patient     Drapeau dans la liste des patient     Assurance Maladie     Nom AMO                              | Obligatoire                       | Régime 01 = Régime général 🗸                                                                                                    |
| Prapeau dans la liste des patients     Prapeau dans la liste des patients     Assurance Maladie     Nom AMO     Prérion AMO            | : Obligatoire                     | Régime<br>Caisse 01 = Régime général •                                                                                                    |
| Crapeau dans la liste des patients     Crapeau dans la liste des patients     Assurance Maladie Nom AMO Prénom AMO Nes 6               | : Obligatoire                     | Régime 01 = Régime général  Caisse Organisme 1/3 Payeur                                                                                                    |
| Crapeau dans la liste des patients     Crapeau dans la liste des patients     Assurance Maladie     Nom AMO     Prénom AMO     N° S.S. | : Obligatoire                     | Régime 01 = Régime général  Caisse  Caisse  Ca |
| Prepeau dans la liste des patients     Prepeau dans la liste des patients     Assurance Maladie Nom AMO Prénom AMO N° S.S. Assuré      | : Obligatoire                     | Régime 01 = Régime général  Caisse  Organisme 1/3 Payeur  Taux de remboursement 55 70 %                                                                                                    |

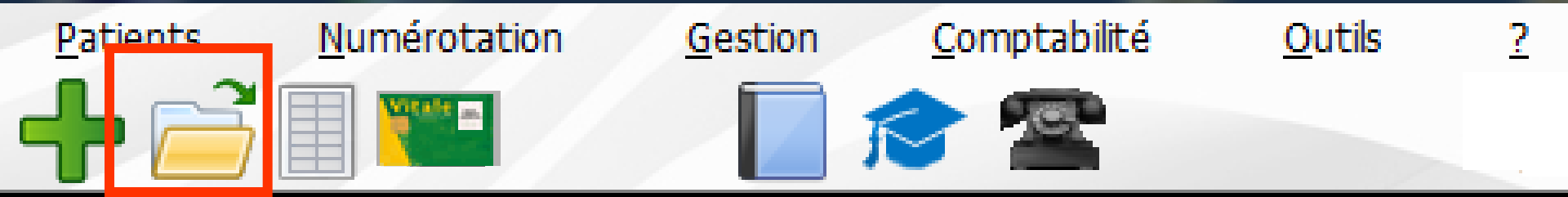

#### L'icône "Fichier" permet, lorsqu'il est actif, d'accéder à la liste des patients existants pour ouvrir directement un dossier patient

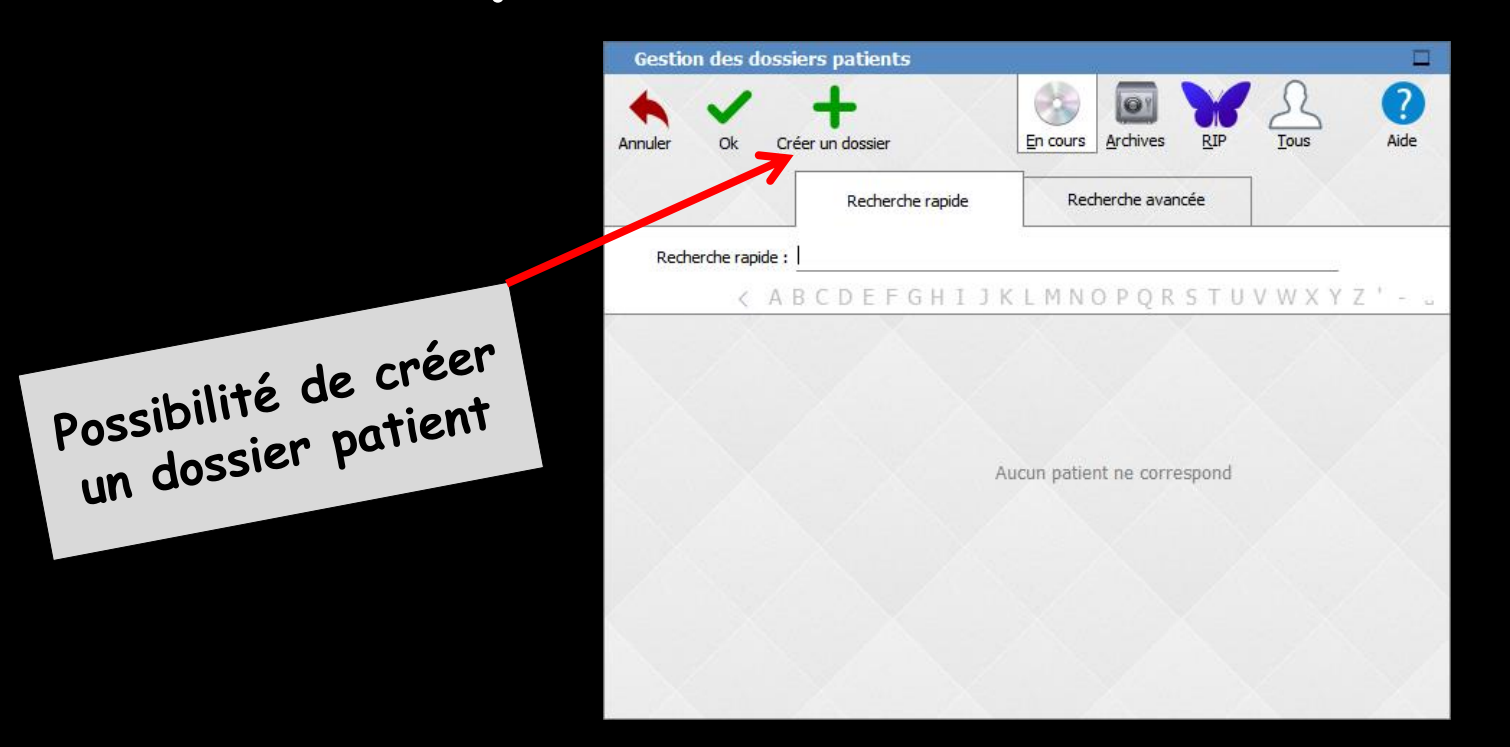

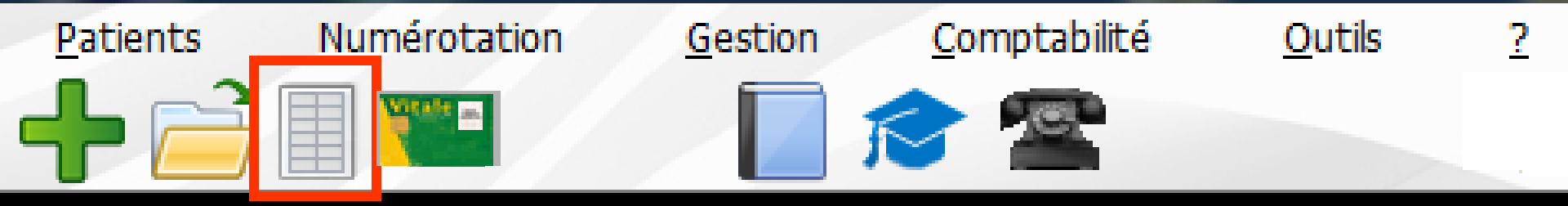

#### L'icône "Liste du jour" permet de visualiser la liste des patients du jour ou le mini agenda selon le mode de fonctionnement choisi

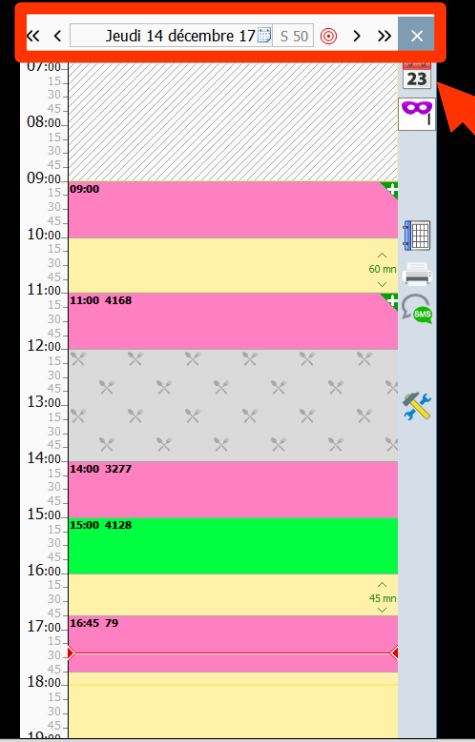

C'est le mini agenda

21:00

La sélection se fait par les flèches en haut qui permettent de reculer (flèche à gauche) ou d'avancer (flèche à droite) d'une journée ou d'une semaine

La sélection peut se faire par le petit éphéméride qui fait apparaître un calendrier permettant de sélectionner la date de votre choix

| <  |               | déce | mbre | 2017 |    | >  |
|----|---------------|------|------|------|----|----|
| L  | м             | м    | J    | ۷    | s  | D  |
| 27 | 28            | 29   | 30   | 1    | 2  | 3  |
| 4  | 5             | 6    | 7    | 8    | 9  | 10 |
| 11 | 12            | 13   | 14   | 15   | 16 | 17 |
| 18 | 19            | 20   | 21   | 22   | 23 | 24 |
| 25 | 26            | 27   | 28   | 29   | 30 | 31 |
| 1  | 2             | 3    | 4    | 5    | 6  | 7  |
| 0  | 💿 aujourd'hui |      |      |      |    |    |

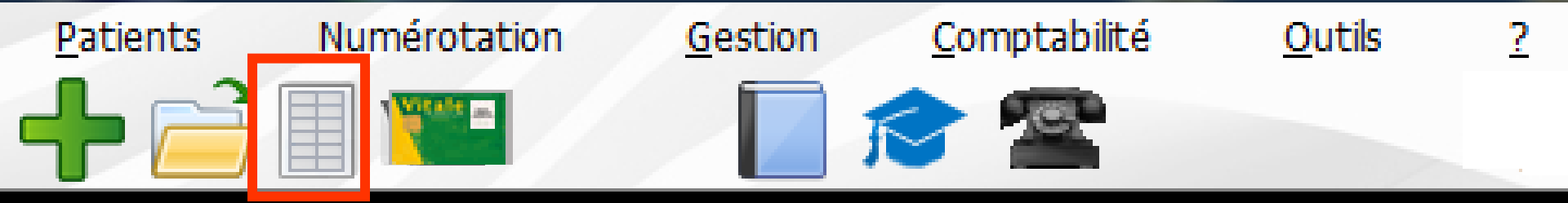

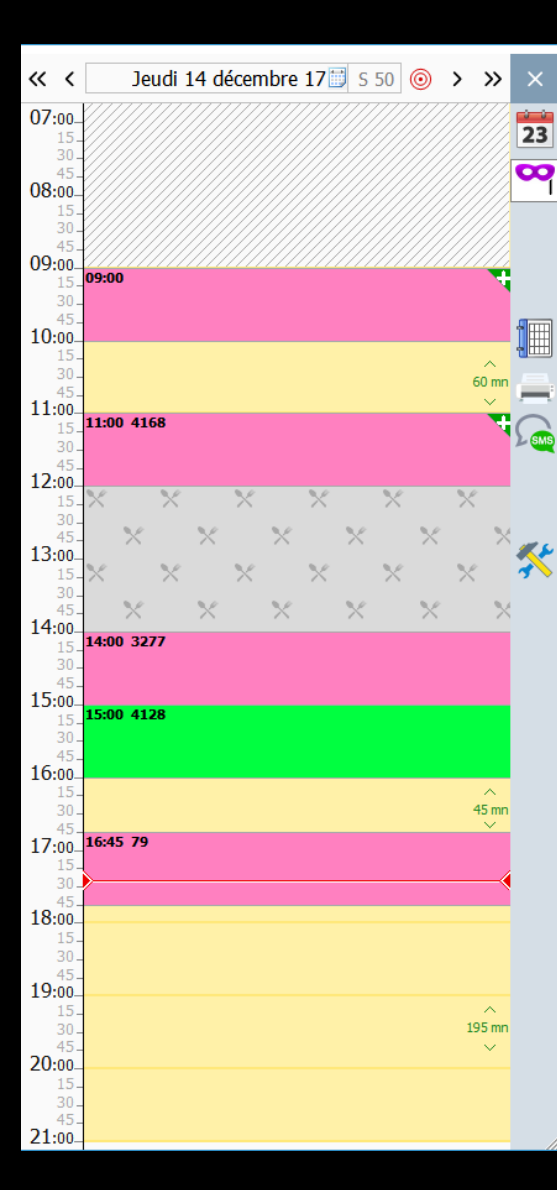

La liste des RDV est directement issue des renseignements apportés dans l'agenda (voir AGENDA)

Lorsque dans les profils utilisateurs, il a été choisi dans l'onglet "interface" d'utiliser le mini agenda, cet icône permet d'accéder à une version simplifiée de l'agenda (voir MINI AGENDA)

# ⇒Pour utiliser le mini-agenda Dans Profils utilisateurs ✓Votre profil Dans l'onglet "Interface de la fiche patient" cochez la case Utilisation du mini agenda (version simplifiée de l'agenda)

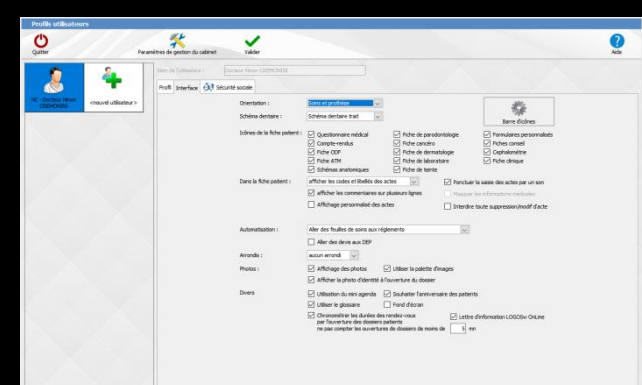

| Photos : | Affichage des photos Utiliser la palette d'images                                                                                      |
|----------|----------------------------------------------------------------------------------------------------|
|          | Afficher la photo d'identité à l'ouverture du dossier                                                                                  |
| Divers   | Utilisation du mini agenda Souhaiter l'anniversaire des patients                                                                       |
|          | V Utiliser le glossaire 📃 Fond d'écran                                                                                                 |
|          | Chronométrer les ces des rendez-vous<br>par l'ouverture des siers patients<br>ne pas compter les vertures de dossiers de moins de 5 mn |

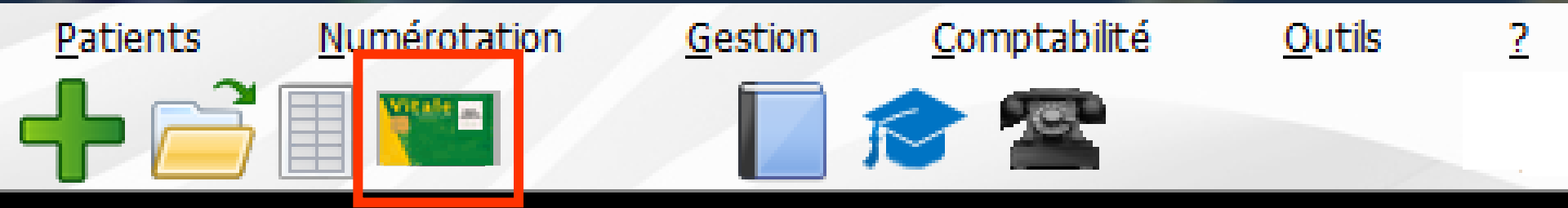

- L'icône "Carte Vitale" pour créer ou ouvrir un dossier
  - ⇒Carte vitale en place dans le lecteur
  - ⇒Un clic sur cet icône

Une fenêtre affiche les données du ou des patients figurant dans la carte

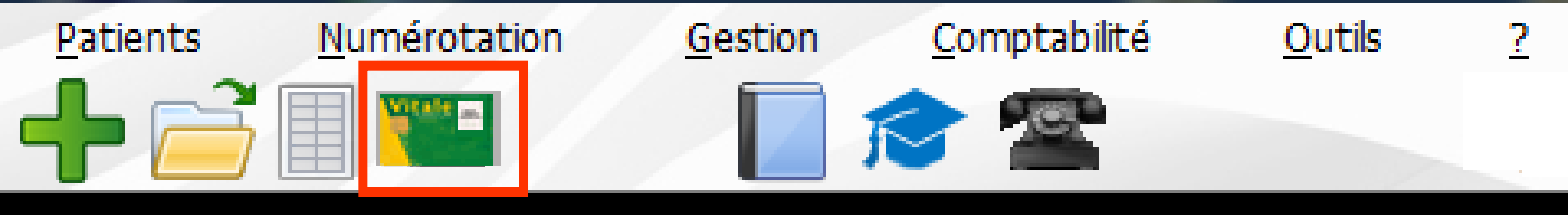

- Lorsque le patient est inconnu de LOGOSw, son nom est affiché sur fond gris
- Lorsque le patient figure dans la liste de LOGOS\_w et que ses données administratives sont à jour, son nom est affiché sur fond vert
- Lorsque le patient figure dans la liste de LOGOS\_w mais que ses données administratives ne sont pas à jour, son nom est affiché sur fond jaune

Voir "Création Dossier"

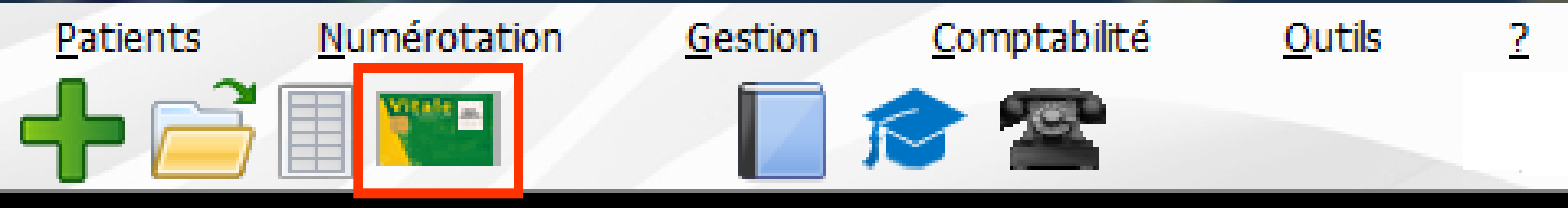

#### ⇒Après choix du patient et clic sur OK

Si le patient existe déjà dans la base de données (nom, prénom, date de naissance et numéro de sécurité sociale correctement renseignés)

Son dossier sera ouvert automatiquement

#### Si le patient n'existe pas encore dans la base de données

#### ⇒La fenêtre de création de dossier s'ouvrira

- La plus grande partie des champs sera renseignée automatiquement à partir des données contenues dans la carte vitale
- →On complète les champs manquants
- ⇒On valide

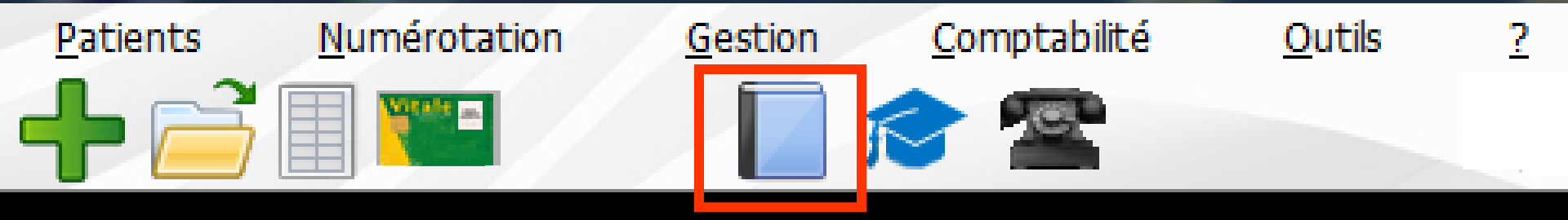

# ➡ L'icône livre :

# Un clic gauche sur l'icône livre ouvre la fenêtre du référentiel CCAM pour rechercher un code CCAM

| Recherche  | e d'un code C      | CAM       |           |                 |                   |                      |                |
|------------|--------------------|-----------|-----------|-----------------|-------------------|----------------------|----------------|
| Mots clés  | Code CCAM          | Arbor     | escence   | Arbre des codes | Code regroupement | t Cotation NGAP      |                |
| Rechercher | un terme :         |           | Code      |                 | ibellé (          | Tarif                |                |
| Uniquemer  | nt les actes autor | isés pour | ma CPS (1 | 9)              | 0 L               | ibellés simplifiés 🔘 | Libellés longs |
|            | Oł                 |           | Annule    | r Détails       | Imprimer          | Aide                 | <u> </u>       |

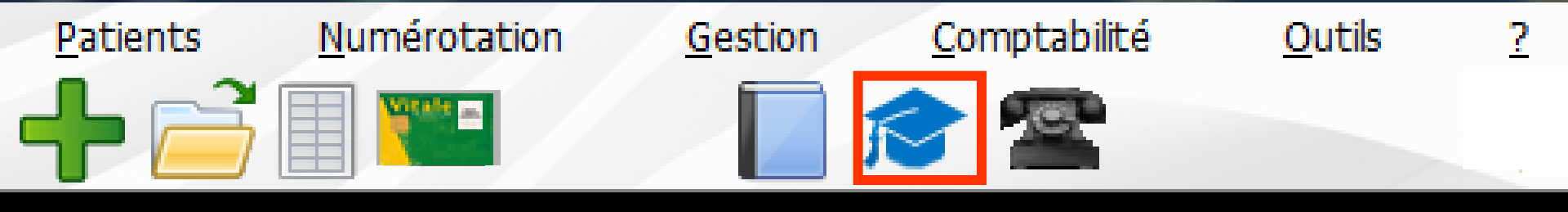

# Le chapeau de diplomé : Donne accès À votre espace LOGOSw À de la documentation de la HAS À des documentations diverses .....

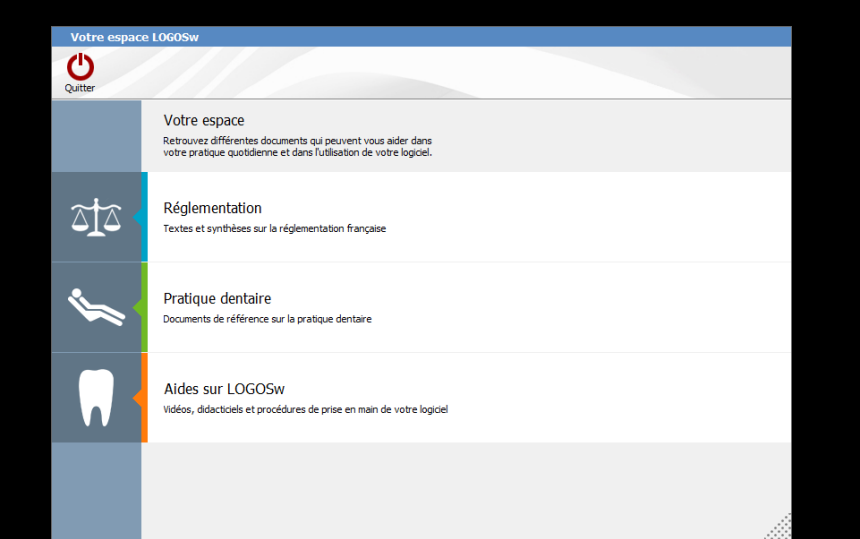

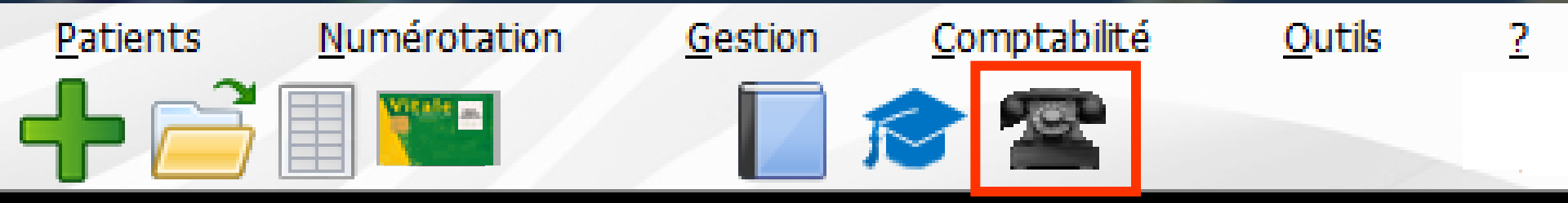

Si vous possèdez une licence pour utiliser les services SESAM Vitale de LOGOSw

L'icône "Téléphone" permet d'accéder directement au module de télétransmission du praticien en cours, sans saisir à nouveau un code d'accès

#### Voir Fichiers de "Télétransmission"

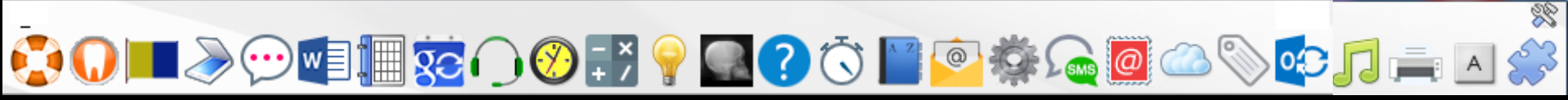

A droite -> un ensemble d'icônes la barre d'outils accessibles selon la façon dont a été configurée la barre d'icônes →Paramétrable selon vos besoins

#### 🤹 🗋 📩 😳 🗐 🌆 😓 🖓 🔜 ? Č 📔 🙆 🖉 🖾 📎 🔁 🚔 🛋 🖇

Pour apparaître dans la fenêtre principale, les icônes doivent avoir été rendus actifs à partir de "Outils -Profils utilisateurs - Interface - Barre d'icônes"

| Profile utilisateurs                                                                                                    | Quit                         | ter For      | nd d'écran                 |
|----------------------------------------------------------------------------------------------------|------------------------------|--------------|----------------------------|
| Sauvegarde                                                                                                    | 1                            | Agenda       | <b></b>                    |
| Nomenclatures                                                                                                    | <b>S</b>                     | Synchronis   | ation avec Google Calendar |
| Matériovigilance et stock     Constitution     Constitution     Constitution     Constitution       Matérioux prothétiques     Solens dentare :     Solens dentare trat     Image: Constitution     Image: Constitution       Matérioux prothétiques     Indees de la fole patient :     Questionnaire médical     Phote de parodotologie     Promaibres personnailles                                                                                                    |                              | Fiche d'app  | pel                        |
| Uispositifs medicaux     Comptermuta     Index anices     Index conset       Fichier des Prescriptions     Index des des motions     Index des des motions                                                                                                    | $\overline{\textcircled{O}}$ | Gestionnai   | re d'évènements            |
| Autres paramètres                                                                                                    | - ×<br>+ /                   | Calculatric  | 2                          |
| Locuments types formuLaires types Emails types                                                                                                    | 9                            | Aide-mémo    | ire                        |
| Questionnaires médicaux   Photos:   Affichage de photos   Affichage de photos   Affichag |                              | ✓ Négatosco  | pe                         |
| Import de tables SESAM-Vitare Divers Utitation du rein spinds Utitation du rein spinds Utitation | ?                            | 🗹 Aide       |                            |
| pro_Els utilisateurs                                                                                                    | $\overline{\bigcirc}$        | Chronomè     | tre                        |
| Configuration du poste<br>Raccourcis claviers Un clic sur barre d'icônes                                                                                                    | A Z                          | 🗹 Carnet d'a | dresse                     |
| Code de <u>d</u> ébridage<br>Recherche médico-légale                                                                                                    | ê                            | 🗹 Envoi d'em | ail 🗸                      |

# Raccourci d'accès

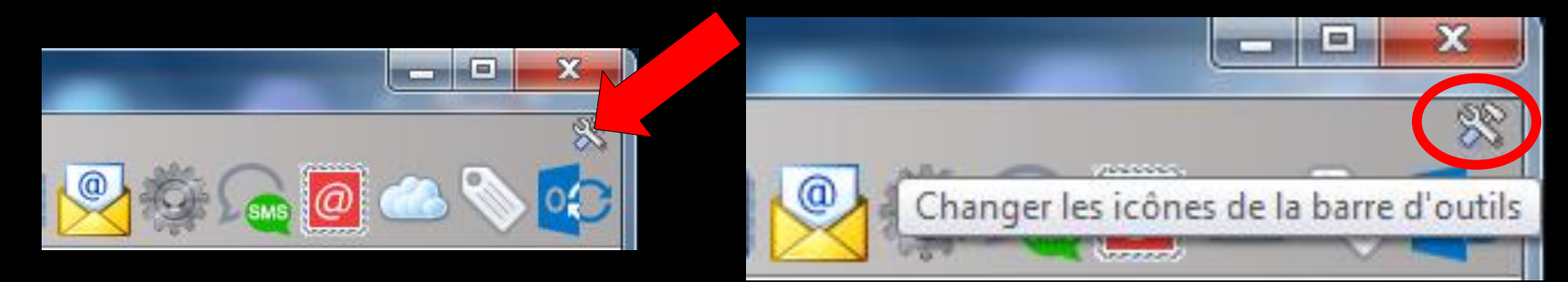

# Clic sur l'icône "outils" Accès direct à la fenêtre des icônes

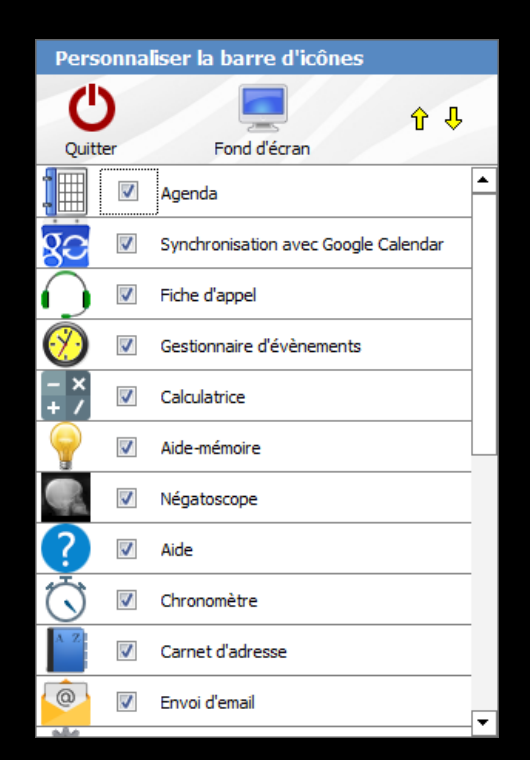

→ Numéro de téléphone de la hotline

→ Accès au web LOGOSw

🔁 🕡 🔳 \gg 💬 💷 🏢 🐯 🎧 🥙 📰 🕐 💽 🔿

Information en ligne

# De gauche à droite

🔎 🗛 💭 😳 🖉 🦾 🖉

- ⇒ Scanner
- → Messagerie instantanée
- Traitement de texte externe si présent
- 궏 Agenda
- Synchronisation avec Google Agenda
- Gestionnaire d'appels et fiches d'appel téléphonique
- Gestionnaire d'événements
- → Calculette
- ⇒ Aide-mémoire
- Négatoscope
- Aide en ligne

- Chronomètre
- ⇒ Carnet d'adresses

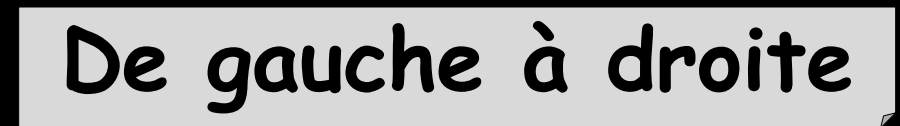

- Gestionnaire de courrier électronique
- Accès à des programmes externes
- → Gestionnaire de SMS
- → Réalisation de e-mailings
- ⇒ Stérilisation
- ⇒ Editeur d'étiquettes
- Synchronisation agenda avec Microsoft Outlook
- ⇒ Dictaphone
- Configuration de l'imprimante
- Clavier virtuel
  Outil de capture

 Lorsque ces icônes sont inaccessibles, ils apparaissent grisés à l'écran
 Lorsqu'on a choisi de ne pas utiliser l'un de ces services, l'icône correspondant n'apparaît pas

Note: Comme partout dans le logiciel, si on laisse le curseur au dessus d'un icône au format barre d'icônes, une bulle d'aide en indique la fonction

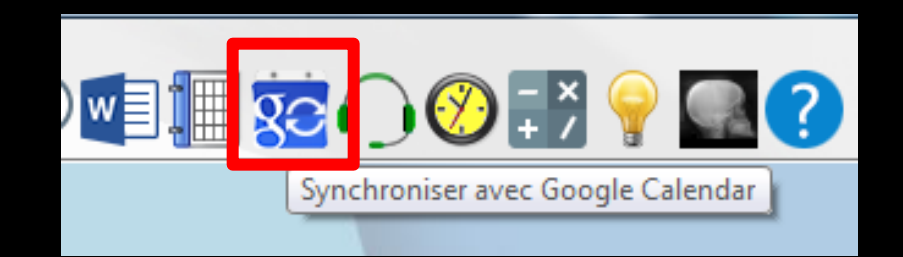

# ⇒La bouée de sauvetage fait apparaître ⇒Le numéro de téléphone de la hotline ⇒L'adresse mail de la hotline

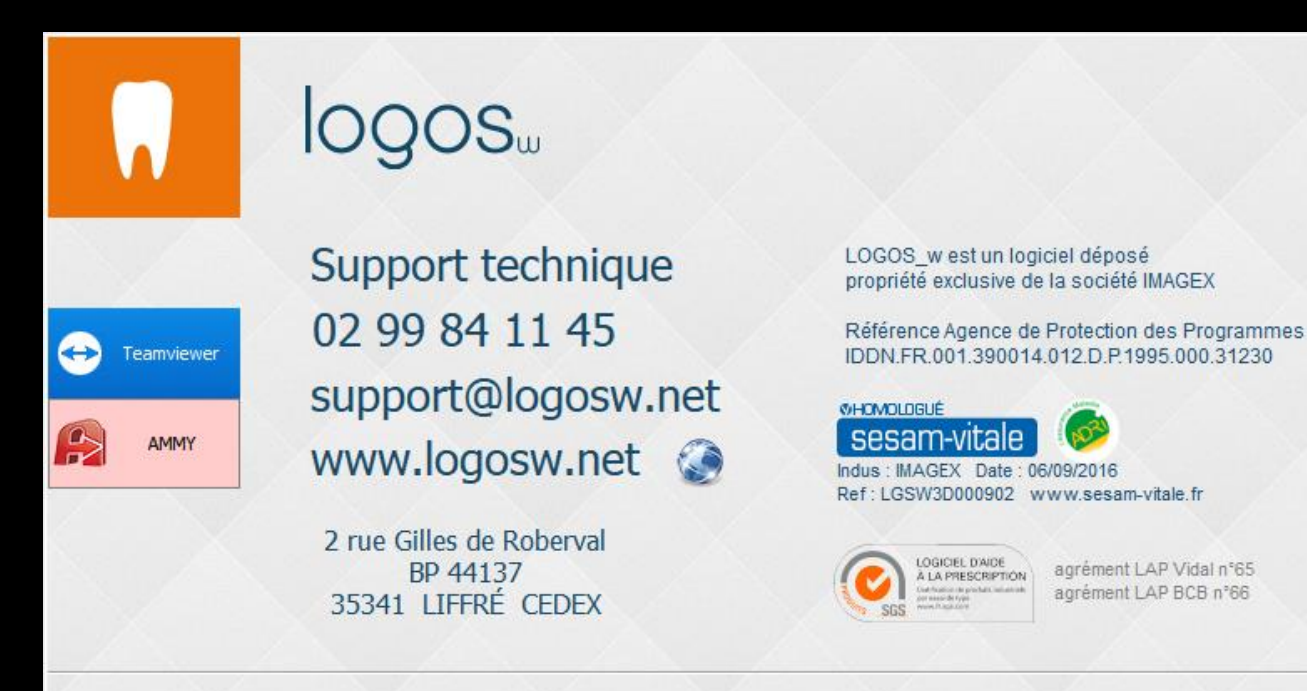

Fermer

# La bouée de sauvetage

 $\bigcirc$ 

0

@

|            |                                                                      |                                                                                                    | <ul> <li>Support LOGOSw</li> <li>assistance à distan</li> <li>OQOS</li> </ul> | ce<br>w      |
|------------|----------------------------------------------------------------------|----------------------------------------------------------------------------------------------------|-------------------------------------------------------------------------------|--------------|
|            | logos                                                                |                                                                                                    | Autoriser contrôle à distance                                                 | \$           |
| Teamviewer | Support technique<br>02 99 84 11 45<br>support@logosw.net            | LOGOS_w est un logiciel déposé<br>propriété exclusive de la société IMAGEX<br>Référence Agence de Protection des Programmes<br>IDDN.FR.001.390014.012.D.P.1995.000.31230                                                                                                    | Code de session<br>Votre nom                                                  |              |
|            | WWW.logosw.net  2 rue Gilles de Roberval BP 44137 35341 LIFFRÉ CEDEX | Indus : IMAGEX Date : 06/09/2016<br>Ref : LGSW3D000902 www.sesam-vitale.fr<br>Construction of the second second secon | www.teamviewer.com Annu Prêt à se connecter (connexion sécuris                | iler<br>ée). |
|            | Fermer                                                               |                                                                                                    |                                                                               |              |

Permet à la hotline de prendre en main votre ordinateur par Teamviewer R

📀 🎵 🚔 🔺 🍣

× \* A 🚔 D 📀 💿 💿 🏟 警 🔛 C Č 📔 📀 🔅 🖾 🐑 🗗 🚔 A

# La bouée de sauvetage

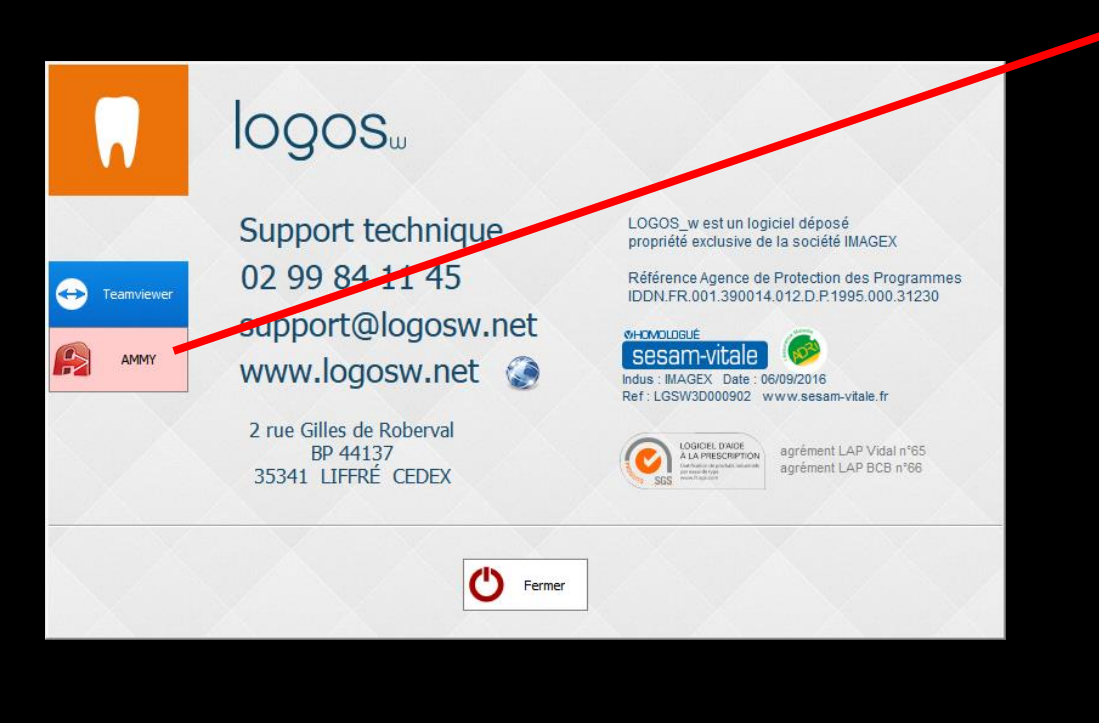

| Ammyy Language Help         | Free license (for home use only!) |
|-----------------------------|-----------------------------------|
| Client. Attendre la session | Opérateur. Créer la session       |
| Votre ID                    | ID/IP Client                      |
| Votre IP                    | Desktop - speed 256 Kb - 1 Mb     |
| Démarrer Arrêter            | Se connecter                      |

Permet à la hotline de prendre en main votre ordinateur par AMMYY

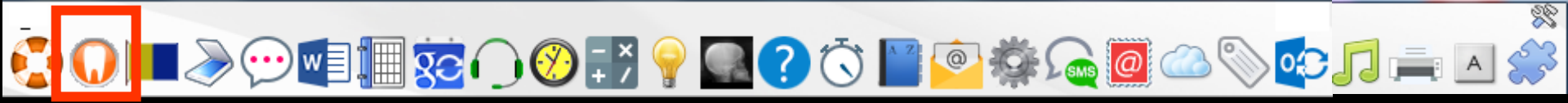

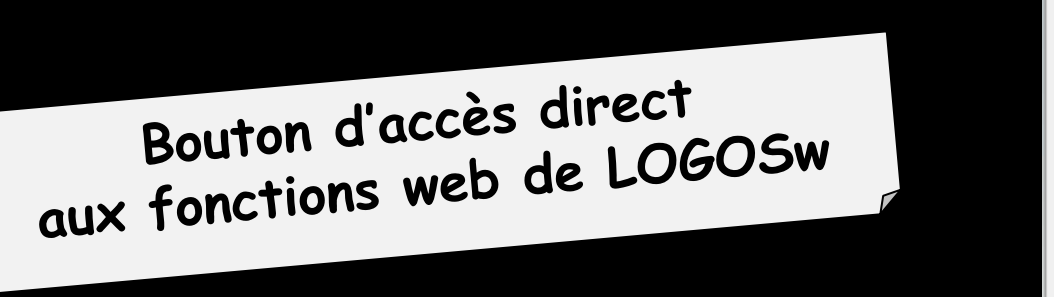

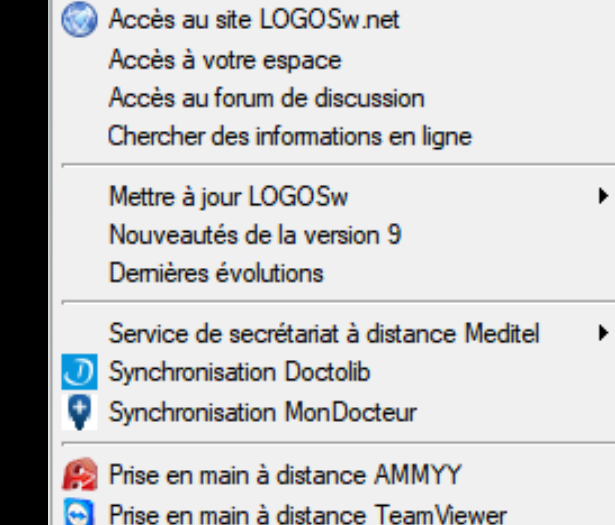

 Pour pouvoir l'utiliser il faut une connexion rapide et permanente à internet (ADSL conseillée)
 Sinon message de rappel

### .) 💻 📃 💬 💶 🌆 🛜 (

Service support LOGOSw / à propos....

Accès au site LOGOSw.net Accès à votre espace Accès au forum de discussion Chercher des informations en ligne

> Mettre à jour LOGOSw Nouveautés de la version 9 Dernières évolutions

Service de secrétariat à distance Meditel

- O Synchronisation Doctolib
  - Synchronisation MonDocteur
  - Prise en main à distance AMMYY
  - Prise en main à distance TeamViewer

#### Service support LOGOSw

#### logos

 $\Leftrightarrow$ 

Teamviewer

AMMY

Support technique 02 99 84 11 45 support@logosw.net www.logosw.net

2 rue Gilles de Roberval BP 44137 35341 LIFFRÉ CEDEX LOGOS\_w est un logiciel déposé propriété exclusive de la société IMAGEX

Référence Agence de Protection des Programmes IDDN.FR.001.390014.012.D.P.1995.000.31230

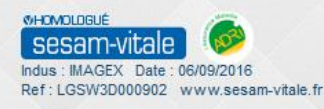

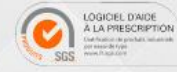

agrément LAP Vidal n°65 agrément LAP BCB n°66

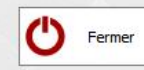

I = > ? I =

#### Service support LOGOSw / à propos... Accès au site LOGOSw.net Accès à votre espace Accès au forum de discussion Chercher des informations en ligne Mettre à jour LOGOSw Nouveautés de la version 9 Demières évolutions Service de secrétariat à distance Meditel Synchronisation Doctolib Synchronisation MonDocteur Prise en main à distance AMMYY Prise en main à distance TeamViewer

#### ⇒Accès au site de l'éditeur

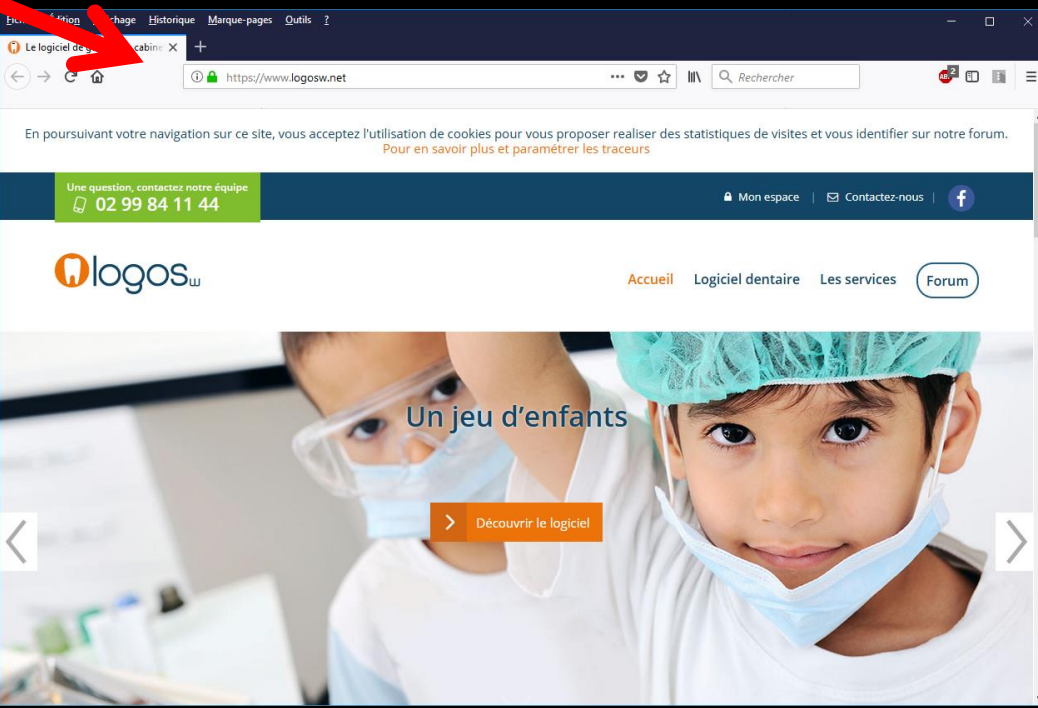

Service support LOGOSw / à propos...

Accès au site LOGOSw.net Accès à votre espace Accès au forum de discussion Chercher des informations en ligne

Mettre à jour LOGOSw Nouveautés de la version 9 Dernières évolutions

Service de secrétariat à distance Meditel

- O Synchronisation Doctolib
- Synchronisation MonDocteur
- 😣 Prise en main à distance AMMYY
- Prise en main à distance TeamViewer

#### Accès à votre espace

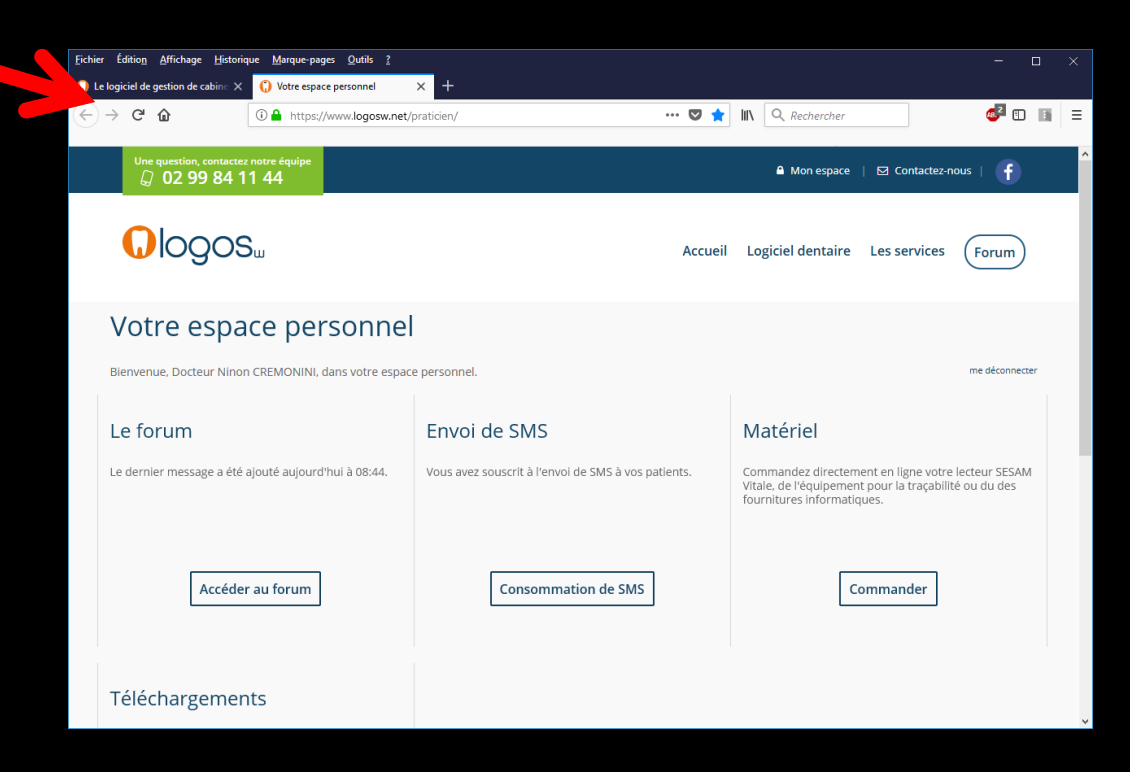

# Service support LOGOSw / à propos...

Accès au site LOGOSw.net Accès à votre espace Accès au forum de discussion Chercher des informations en ligne

Mettre à jour LOGOSw Nouveautés de la version 9 Dernières évolutions

Service de secrétariat à distance Meditel

- O Synchronisation Doctolib
- Synchronisation MonDocteur
- 😣 Prise en main à distance AMMYY
- 🔄 Prise en main à distance TeamViewer

| Éditio <u>n A</u> ffichage <u>H</u> istorique <u>M</u> a | rque-pages <u>O</u> utils <u>?</u>                            |                                                                                 |                      |        |                     |                               |                       |         |    |
|----------------------------------------------------------|---------------------------------------------------------------|---------------------------------------------------------------------------------|----------------------|--------|---------------------|-------------------------------|-----------------------|---------|----|
| rum des utilisateurs du logici 🗙 🕂                       |                                                               |                                                                                 |                      |        |                     |                               |                       |         |    |
| → C' û                                                   | https://www.logosw.net/forum/list.php?3                       | •                                                                               | ·· 🛡 🏠               | lii\   | Q Rechercher        |                               | 48. <sup>2</sup>      |         | 1  |
| n poursuivant votre navigation su                        | ur ce site, vous acceptez l'utilisation de co<br>Pour en savo | ookies pour vous proposer r<br>oir plus et paramétrer les tra                   | ealiser des<br>ceurs | stati  | stiques de visites  | et vous identifie             | er sur notre          | e forum | ı. |
| Une question, contactez notre ét<br>Ø 02 99 84 11 44     | quipe                                                         |                                                                                 |                      |        | A Mon espace        | 🖸 Contactez-r                 | nous   🛉              |         |    |
|                                                          |                                                               |                                                                                 | Accueil              | Lo     | giciel dentaire     | Les services                  | Forun                 | n       |    |
|                                                          | modific<br>N'oubiez pas de pa                                 | ations tarifaires au 1er oc<br>sser la mise à jour 9.02.0<br>Plus d'information | tobre<br>pour en pr  | rofite | r!                  |                               |                       |         |    |
| Communaute<br>Posez vos questions ou vos dema            | é Logos_w                                                     |                                                                                 | Bienver              | nue !  | aldentification   a | Créer un nouveau              | profil   <u>ର</u> Flu | ux RSS  |    |
| Nouveau sujet                                            | 1                                                             | 2 3 4 5 » →                                                                     |                      |        |                     |                               | Chercher              |         |    |
| Sujet                                                    |                                                               |                                                                                 |                      |        | Messages            | Dernier mes                   | sage                  |         |    |
| Eye-fi LS tuto                                           |                                                               |                                                                                 |                      |        | 1                   | 19/12/17 08:<br>LaurentStener | 44                    |         |    |
| Édition et tracabilite des                               | stocks par étiquettes code-barre                              |                                                                                 |                      |        | 9                   | 18/12/17 21:<br>leboubou      | D1                    |         |    |
| gestion salle d'attente                                  |                                                               |                                                                                 |                      |        | 4                   | 18/12/17 17:<br>dcanevet      | 30                    |         |    |

Service support LOGOSw / à propos...

Accès au site LOGOSw.net Accès à votre espace Accès au forum de discussion Chercher des informations en ligne

Mettre à jour LOGOSw Nouveautés de la version 9 Dernières évolutions

Service de secrétariat à distance Meditel

- Synchronisation Doctolib
- Synchronisation MonDocteur
- Prise en main à distance AMMYY
- Prise en main à distance TeamViewer

#### Recherche d'un nouveau bulletin d'information en ligne

| LOGOSw informations en ligne                       |                                       |                                | <      |
|----------------------------------------------------|---------------------------------------|--------------------------------|--------|
| 0                                                  |                                       |                                | a<br>, |
| logos_∞                                            |                                       | LOGOSw OnLine 13 decembre 2017 | ^      |
|                                                    | encore des                            |                                |        |
| FC                                                 | ORMATIONS A LOGOSW                    |                                |        |
| Afin d'améliorer votre utilisatio<br>disponibles : | on de LOGOSw, de sessions de formatio | an sur LOGOSw sont             |        |
| mercredi                                           | mercredi                              | mercredi                       |        |
| 7                                                  | 21                                    | 4                              |        |
| février 2018                                       | mars 2018                             | avril 2018                     |        |
| Rennes                                             | Toulouse                              | Rennes                         |        |
| jeudi                                              | samedi                                |                                |        |
| 19                                                 | 12                                    |                                |        |
| avril 2018                                         | mai 2018                              |                                |        |
| Lille                                              | Paris                                 |                                |        |
| Programme                                          |                                       |                                |        |

La formation est assurée par les équipes LOGOSw. Les thèmes abordés sont :

- Le dossier patient, la récupération des droits par Internet, télétransmission
- Saisie des actes, des assistants

Č 🕡 🗆 🖉 🖓 🗠 🙋 💭 🖓 📝 💡 🔜 ? Č 📔 🖄 🖓 🔷 📎 😳 🎵 🚔 🔺 🏈

## 0 🗖 🖉 💬 🗐 🗐 🐼

Service support LOGOSw / à propos...

Accès au site LOGOSw.net Accès à votre espace Accès au forum de discussion Chercher des informations en ligne

> Mettre à jour LOGOSw Nouveautés de la version 9 Dernières évolutions

Service de secrétariat à distance Meditel

- Synchronisation Doctolib
- Synchronisation MonDocteur
- Prise en main à distance AMMYY Prise en main à distance TeamViewer

### ⇒Mise à jour de LOGOSw

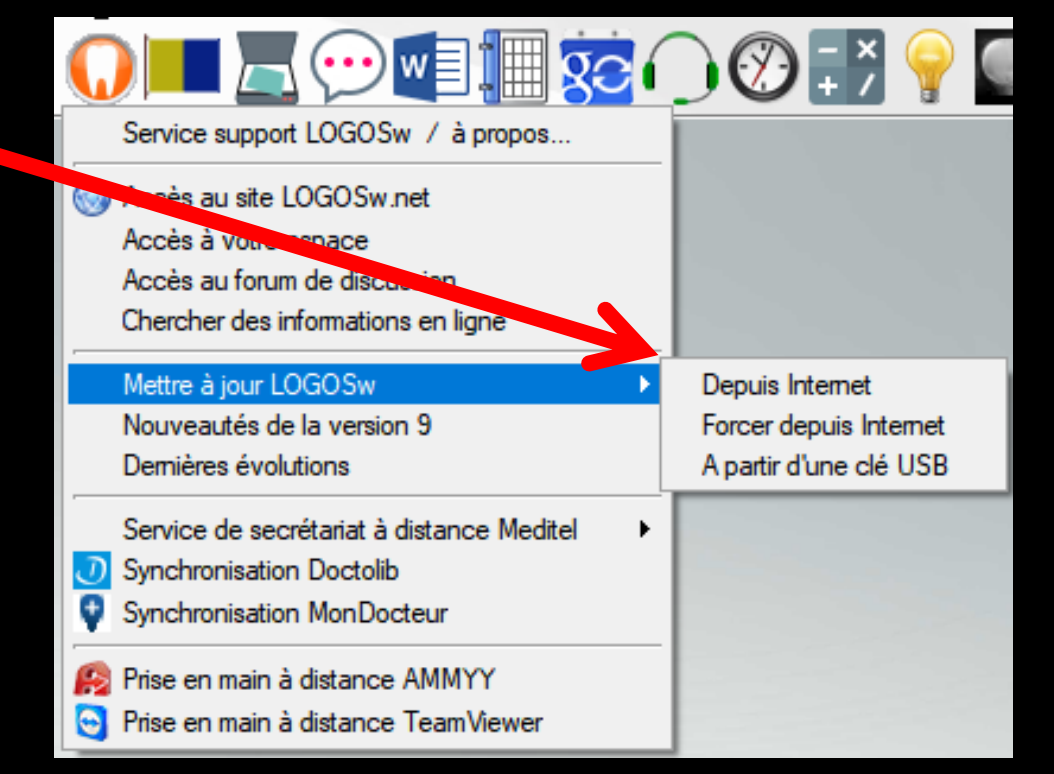

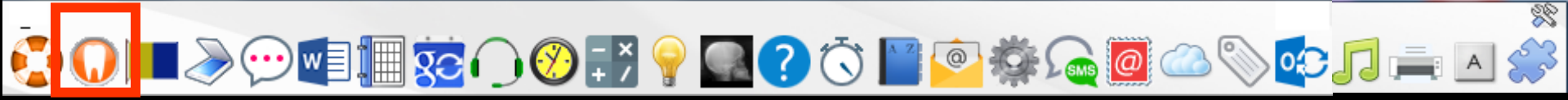

| 0 🗖 🖉 💬 🗐 🗐 छ (                           | ) 🛞 🛟 💡 🕻              |
|-------------------------------------------|------------------------|
| Service support LOGOSw / à propos         |                        |
| Accès au site LOGOSw.net                  |                        |
| Accès au forum de discussion              |                        |
| Chercher des informations en ligne        |                        |
| Mettre à jour LOGOSw                      | Depuis Internet        |
| Nouveautés de la version 9                | roreer depuis internet |
| Dernières évolutions                      | A partir d'une clé USB |
| Service de secrétariat à distance Meditel |                        |
| Synchronisation MonDocteur                |                        |
| Prise en main à distance AMMYY            |                        |
| 🧿 Prise en main à distance TeamViewer     |                        |

# Pour la mise à jour de LOGOSw en ligne (connexion ADSL nécessaire) Si vous êtes en réseau, tous les postes seront automatiquement mis à jour lors de l'ouverture de LOGOSw sur chacun d'eux

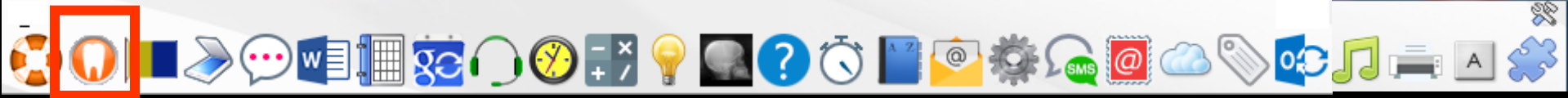

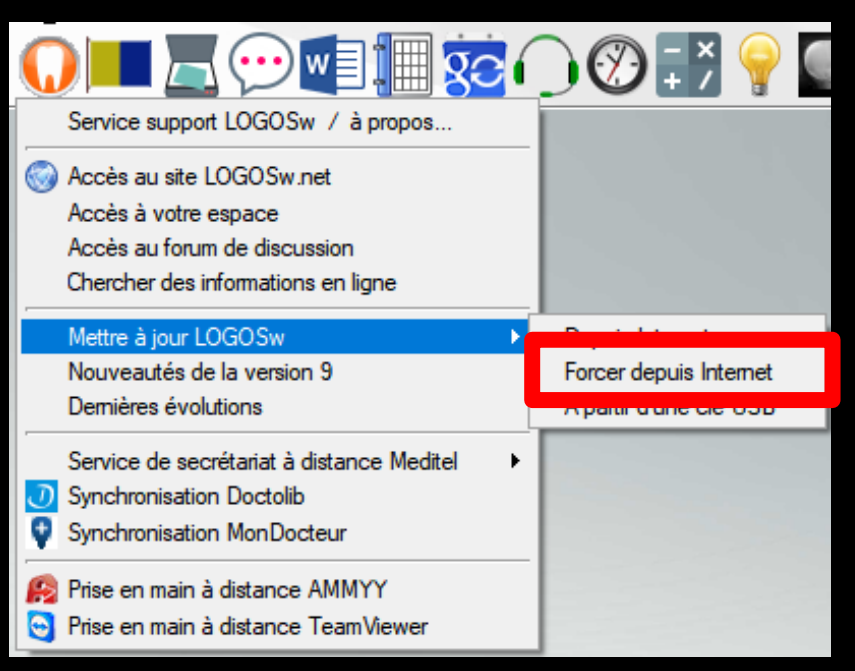

#### ⇒Forcer depuis Internet

 Pour une nouvelle mise à jour dans la même journée par exemple
 Pour les mises à jour des béta-testeurs É 🕡 🗆 là 💬 🗐 🌆 😥 🖓 🔜 ? Č 📔 🙆 🖓 🗠 🗞 🗊 🚔 🖊 🍣

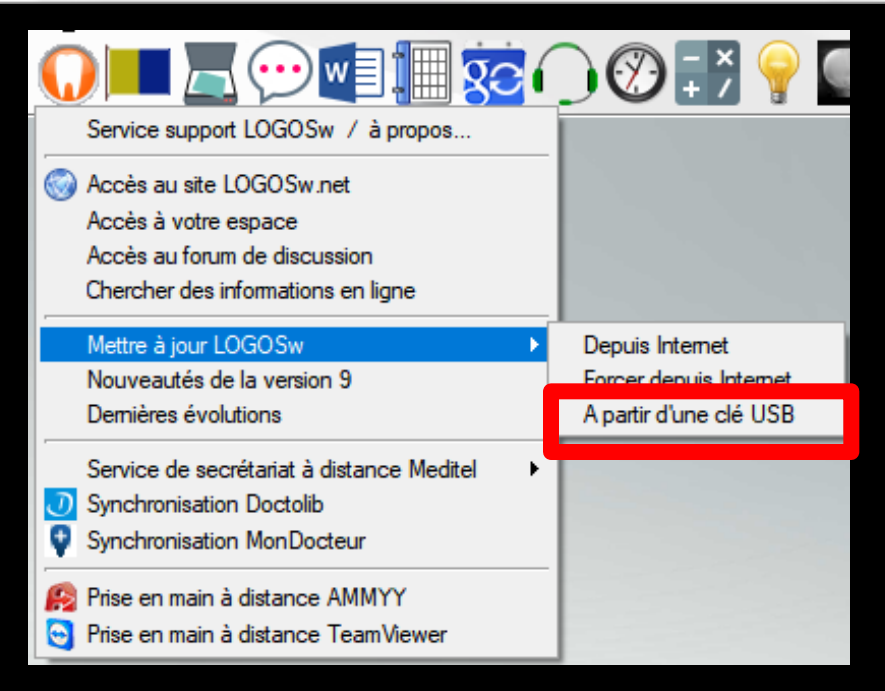

### Mise à jour de LOGOSw à partir d'une clé USB

⇒Pour ceux qui n'ont pas l'ADSL au cabinet

💬 💷 🗑 🜔 🧭 📰 💡 🔜 🕐 💭

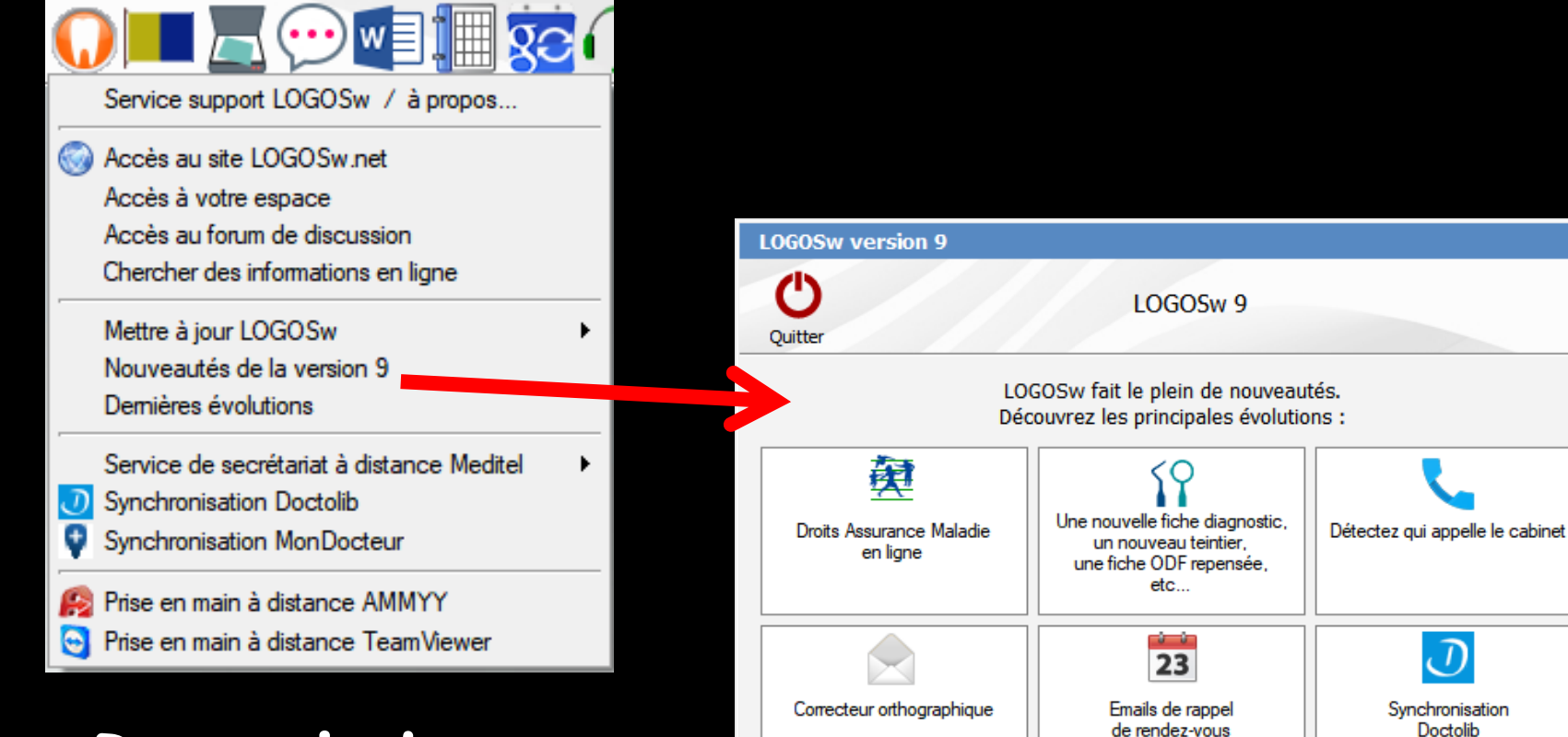

Ordonnances signées et envoyées par email

0

#### Rappel des nouveautés de la version 9

×

💵 🔚 😨 🕡 🧭 📰 💡 🔜 🕐

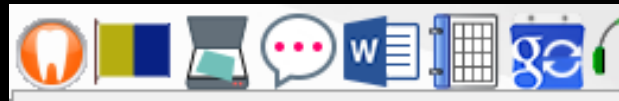

Service support LOGOSw / à propos...

Accès au site LOGOSw.net Accès à votre espace Accès au forum de discussion Chercher des informations en ligne

Mettre à jour LOGOSw Nouveautés de la version 9 Dernières évolutions

Service de secrétariat à distance Meditel Synchronisation Doctolib

- Synchronisation MonDocteur
- 😰 Prise en main à distance AMMYY
- Prise en main à distance TeamViewer

| Dernières | évolutions (  | de LOGOSw |
|-----------|---------------|-----------|
| Dernieres | C volucions ( |           |

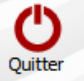

Dernières évolutions

| ⊡ v9.0 O3 du      | 25/10/2017                                                                           | 4 |
|-------------------|--------------------------------------------------------------------------------------|---|
| Agenda            | Les limites peuvent être configurées par demi-journées                               | _ |
| Agenda            | Une limite sur le nmbre d'enfants successifs dans une journée peut être définie      |   |
| Agenda            | Des plages Pédo peuvent être réservées sur l'agenda                                  |   |
| Ordonnances       | La date de naissance + âge du patient peuvent être configurés indépendamment         |   |
| Comptabilité      | Ajout de graphique permettant de visualiser l'évolution des recettes ou dépenses     |   |
| Tâches            | Plusieurs tâches à faire peuvent être supprimés en une seule fois.                   |   |
| Editeur           | L'emplacement des adresses peut être modifié.                                        |   |
| Fiche ODF         | Il est possible de modifier l'onglet initial d'ouverture.                            | _ |
| Charte paro       | Il est possible de saisir des valeurs négatives.                                     |   |
| Editeur de texte  | Une image dans le presse-papier peut être immédiatement collée dans le texte.        |   |
| ⊡ v9.0 O du       | 01/10/2017                                                                           |   |
| Dossier débiteurs | Le texte du SMS envoyé aux dossiers débiteurs est personnalisable                    |   |
| Dossier débiteurs | Plusieurs contacts peuvent être associés àu une même entrée dans le carnet d'adresse |   |
| Nomenclature      | Les couleurs des catégories principales d'actes peuvent être changées                |   |
| Céphalométrie     | Ajout d'une "analyse pédagogique"                                                    | • |
|                   |                                                                                      |   |

28

03

#### Descriptif des dernières évolutions

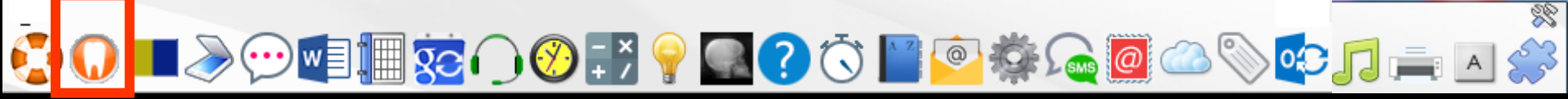

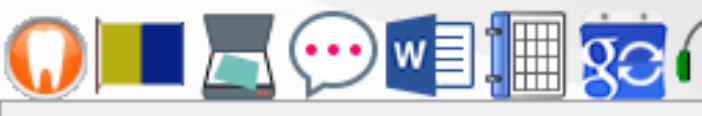

Accès au site LOGOSw.net Accès à votre espace Accès au forum de discussion Chercher des informations en ligne

> Mettre à jour LOGOSw Nouveautés de la version 9 Dernières évolutions

Service de secrétariat à distance Meditel

- Synchronisation Doctolib
- Synchronisation MonDocteur

Prise en main à distance AMMYY

Prise en main à distance TeamViewer

#### Service de secrétariat à distance

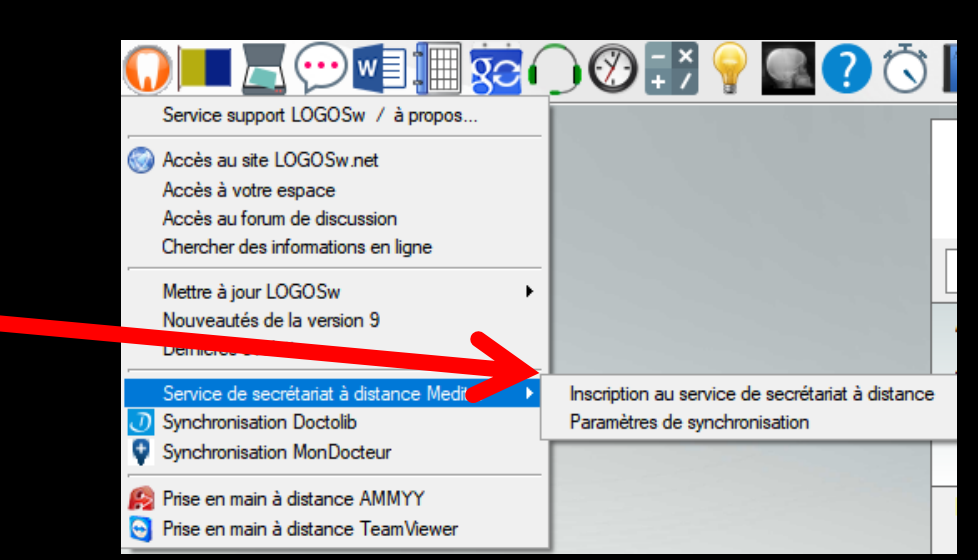

Un bouton de synchronisation viendra se mettre dans la barre de tâches de Windows

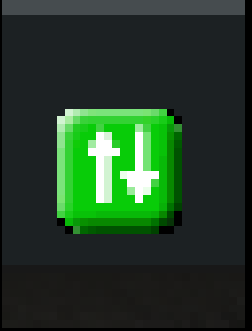

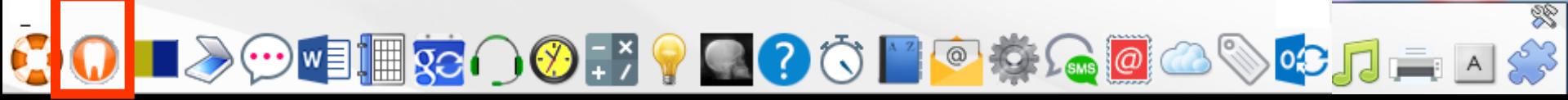

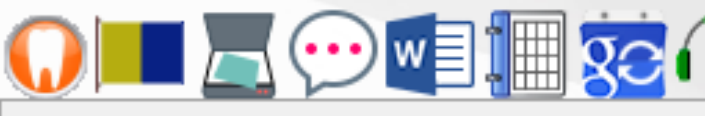

- Accès au site LOGOSw.net Accès à votre espace Accès au forum de discussion Chercher des informations en ligne
  - Mettre à jour LOGOSw Nouveautés de la version 9 Dernières évolutions
  - Service de secrétariat à distance Meditel
- Synchronisation Doctolib
- Synchronisation MonDocteur
- Prise en main à distance AMMYY
- Prise en main à distance TeamViewer

#### Synchronisation de l'agenda LOGOSw avec Doctolib

| Synchronisation Doc       | tolib pour LOGOSw                                                                                |           |
|---------------------------|--------------------------------------------------------------------------------------------------|-----------|
| Doctolib                  | Afin de synchroniser votre agenda Doctolib,<br>vous devez saisir les informations de connexion : |           |
|                           |                                                                                                  |           |
| Clé :                     |                                                                                                  | Continuer |
|                           | X                                                                                                | Annuler   |
| Praticiens synchronisés : |                                                                                                  |           |
| NC Docteur Ninon CF       | REMONINI                                                                                         |           |
|                           |                                                                                                  |           |
|                           |                                                                                                  |           |
|                           |                                                                                                  |           |

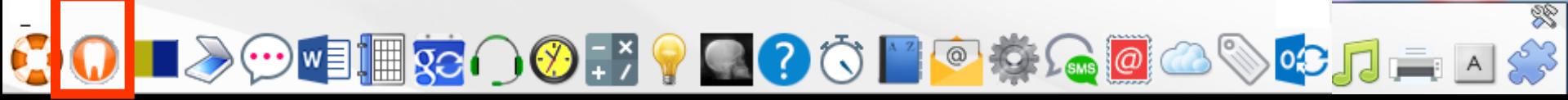

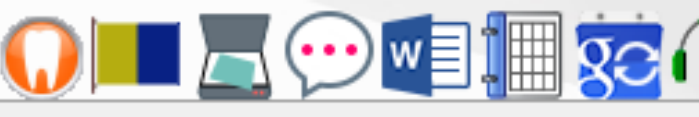

- Accès au site LOGOSw.net Accès à votre espace Accès au forum de discussion Chercher des informations en ligne
  - Mettre à jour LOGOSw Nouveautés de la version 9 Dernières évolutions

Service de secrétariat à distance Meditel

- Synchronisation Doctolib
- Synchronisation MonDocteur
- 🥵 Prise en main à distance AMMYY
- Prise en main à distance TeamViewer

#### Synchronisation de l'agenda LOGOSw avec MonDocteur

Synchronisation MonDocteur pour LOGOSw

₽

Afin de synchroniser votre agenda MonDocteur, vous devez saisir les informations de connexion :

Continuer

Annuler

ID:

Clé :

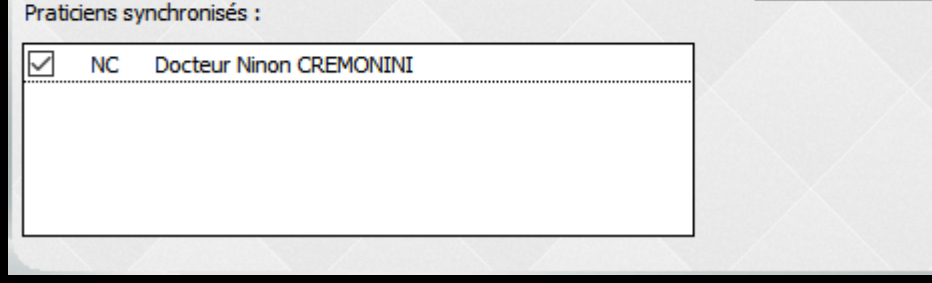

Č 🕡 I = > 💬 🗐 🎚 菬 🔿 🚱 📝 💡 🔜 ? Č 📔 🖄 🎭 🙋 🗠 📎 🗊 🚔 🔺 炎

Possibilité de prise en main à distance par la hotline

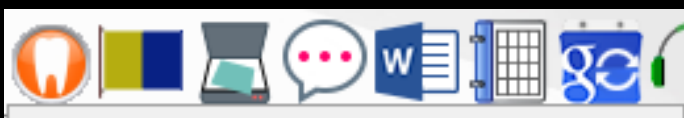

Service support LOGOSw / à propos...

Accès au site LOGOSw.net Accès à votre espace Accès au forum de discussion Chercher des informations en ligne

Mettre à jour LOGOSw Nouveautés de la version 9 Dernières évolutions

Service de secrétariat à distance Meditel

- Synchronisation Doctolib
- Synchronisation MonDocteur

Prise en main à distance AMMYY Prise en main à distance TeamViewer

#### Nécessité d'une connexion ADSL

| Free license (for home use only! |
|----------------------------------|
| sion Opérateur. Créer la session |
| ID/IP Client                     |
|                                  |
| Desktop - speed 256 Kb - 1 Mb    |
| Affichage uniquement             |
| iter Se connecter                |
| 🔄 Support LOGOSw 🛛 — 🔹 🔅         |
| assistance à distance            |
|                                  |
|                                  |
|                                  |

Votre nom

www.teamviewer.com

Prêt à se connecter (connexion sécurisée).

I 🃎 💬 💷 🌆 🐼 🎧 🥙 📰 💡 🌆 🥐 🐼 🔛 🙆 🌼 <u> a</u> 🙆 🔊 🔁 🚔 🗛

| LOGOSw informations en ligne                              |                                           |                                | IX ' |
|-----------------------------------------------------------|-------------------------------------------|--------------------------------|------|
| 0                                                         |                                           |                                |      |
| logos <sub>-</sub> ∞                                      |                                           | LOGOSw OnLine 13 decembre 2017 | ^    |
| FC                                                        | encore des<br>DRMATIONS À LOGOSW          |                                |      |
| Afin d'améliorer votre utilisatio<br>disponibles :        | on de LOGOSw, de sessions de formatio     | on sur LOGOSw sont             |      |
| mercredi                                                  | mercredi                                  | mercredi                       | ]    |
| 7                                                         | 21                                        | 4                              |      |
| février 2018                                              | mars 2018                                 | avril 2018                     |      |
| Rennes                                                    | Toulouse                                  | Rennes                         |      |
| jeudi                                                     | samedi                                    |                                | -    |
| 19                                                        | 12                                        |                                |      |
| avril 2018                                                | mai 2018                                  |                                |      |
| Lille                                                     | Paris                                     |                                |      |
| Programme<br>La formation est assurée par le              | es équipes LOGOSw. Les thèmes abord       | lés sont :                     |      |
| Le dossier patient, la ré-     Saisie des actos, dos acto | cupération des droits par Internet, télét | transmission                   | ~    |

R

#### Drapeau LOGOS on line Des informations sur des formations à LOGOSw

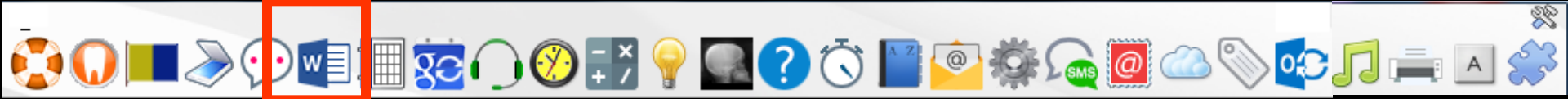

⇒ Si un traitement de texte externe est associé à LOGOSw

Voir fichier Accessoires - Programmes externes

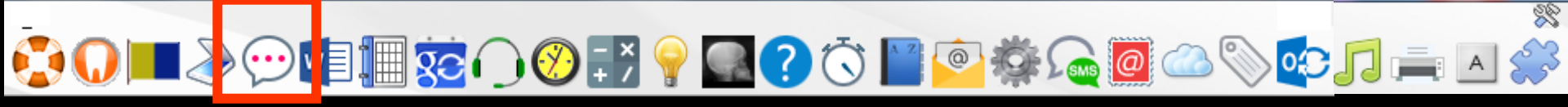

#### Voir fichier Accessoires - Messagerie instantanée

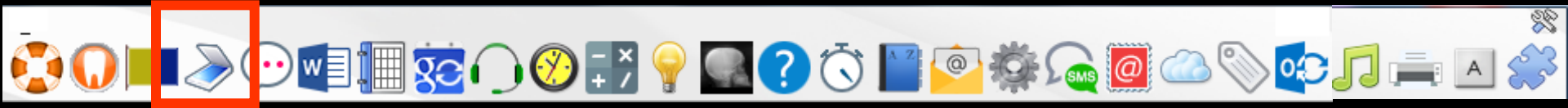

⇒ Si un scanner est branché

Voir fichier Outils - Configuration du poste

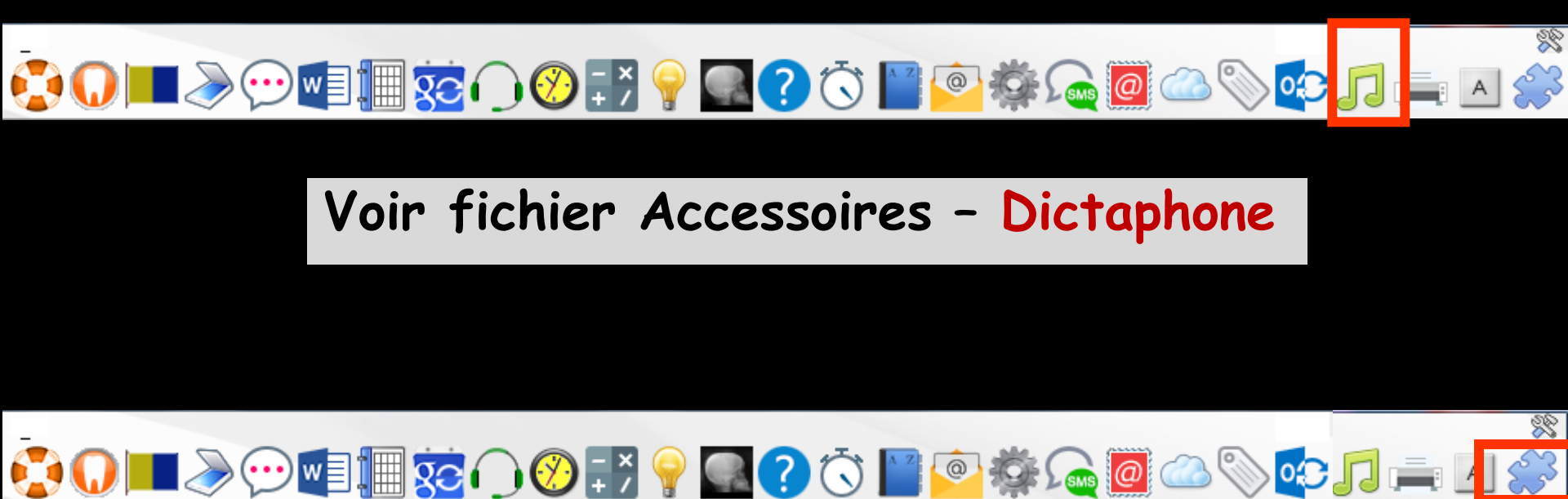

Voir fichier Accessoires - Outil de capture d'images

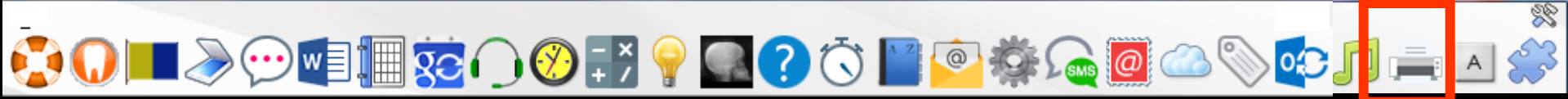

#### Voir fichier Accessoires - Configuration imprimante

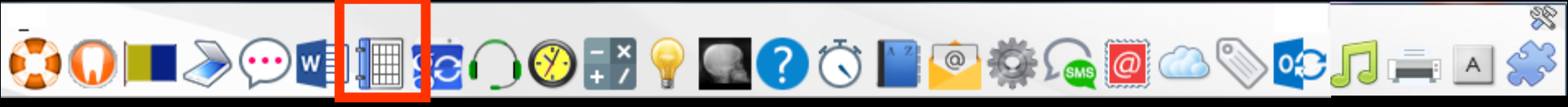

#### Voir fichier Grand Agenda

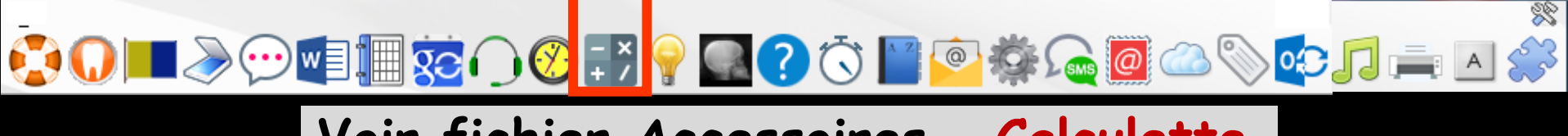

Voir fichier Accessoires - Calculette

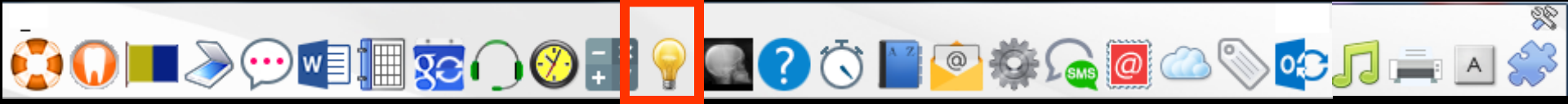

#### Voir fichier Accessoires - Aide-mémoire

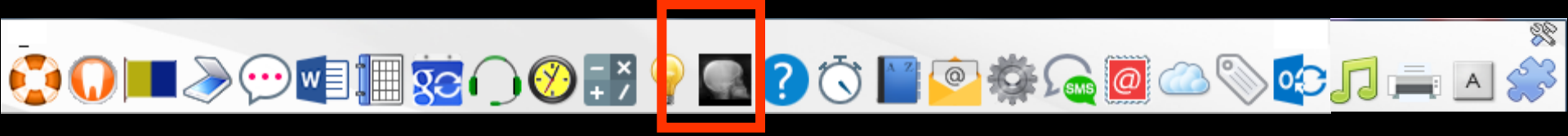

#### Voir fichier Accessoires - Négatoscope

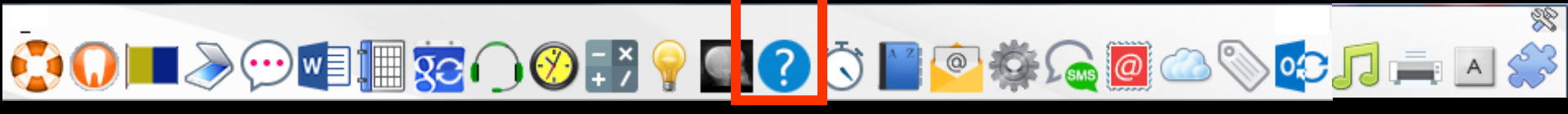

Voir fichier Accessoires - Aide en ligne

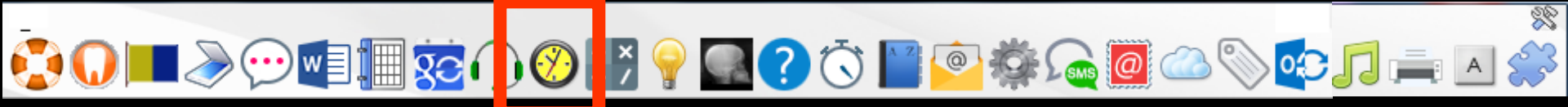

#### Voir fichier Accessoires - Gestionnaire d'événements

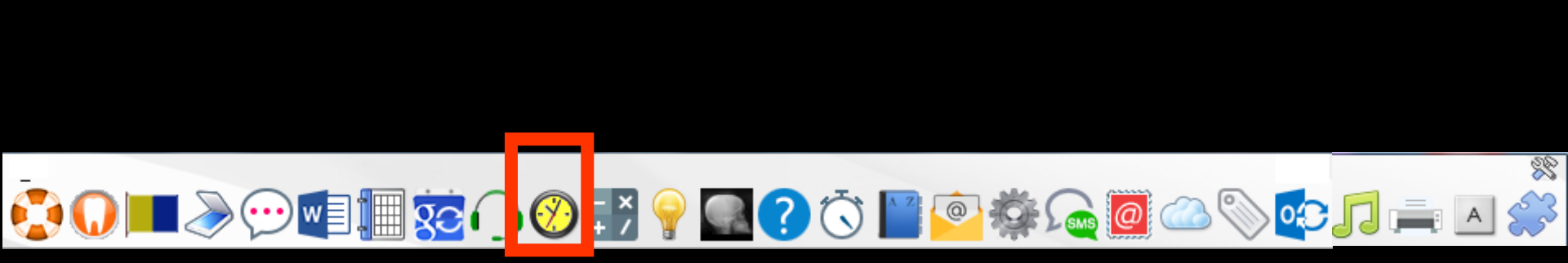

Voir fichier Accessoires - Liste des tâches

# Un clic sur le bouton à gauche de l'horloge Apparition de la liste des tâches

Mardi 19 décembre 2017 - Semaine 51

11:08

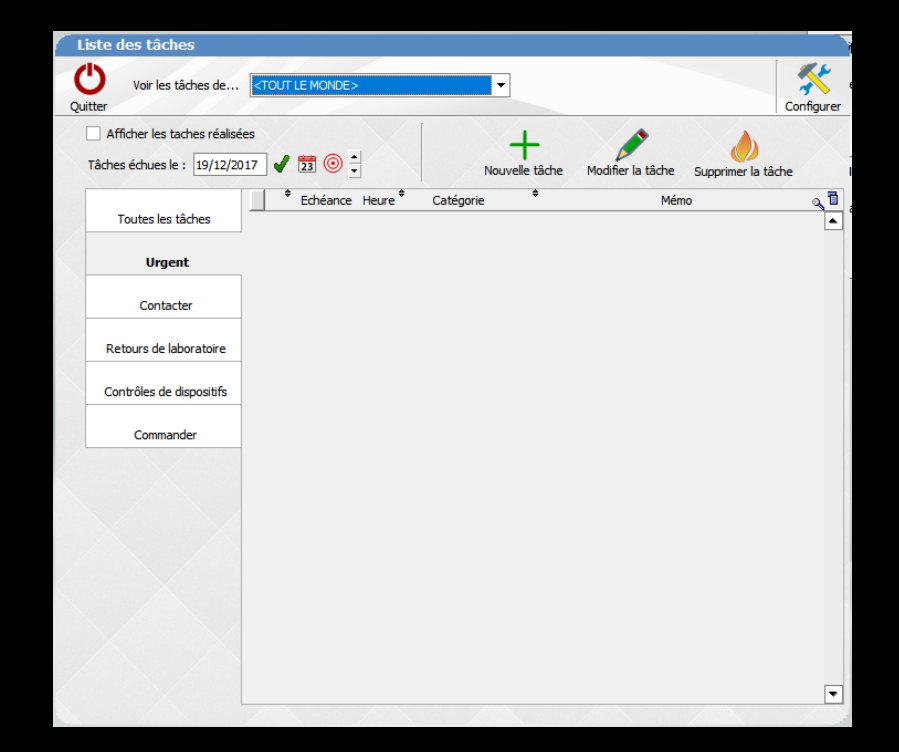

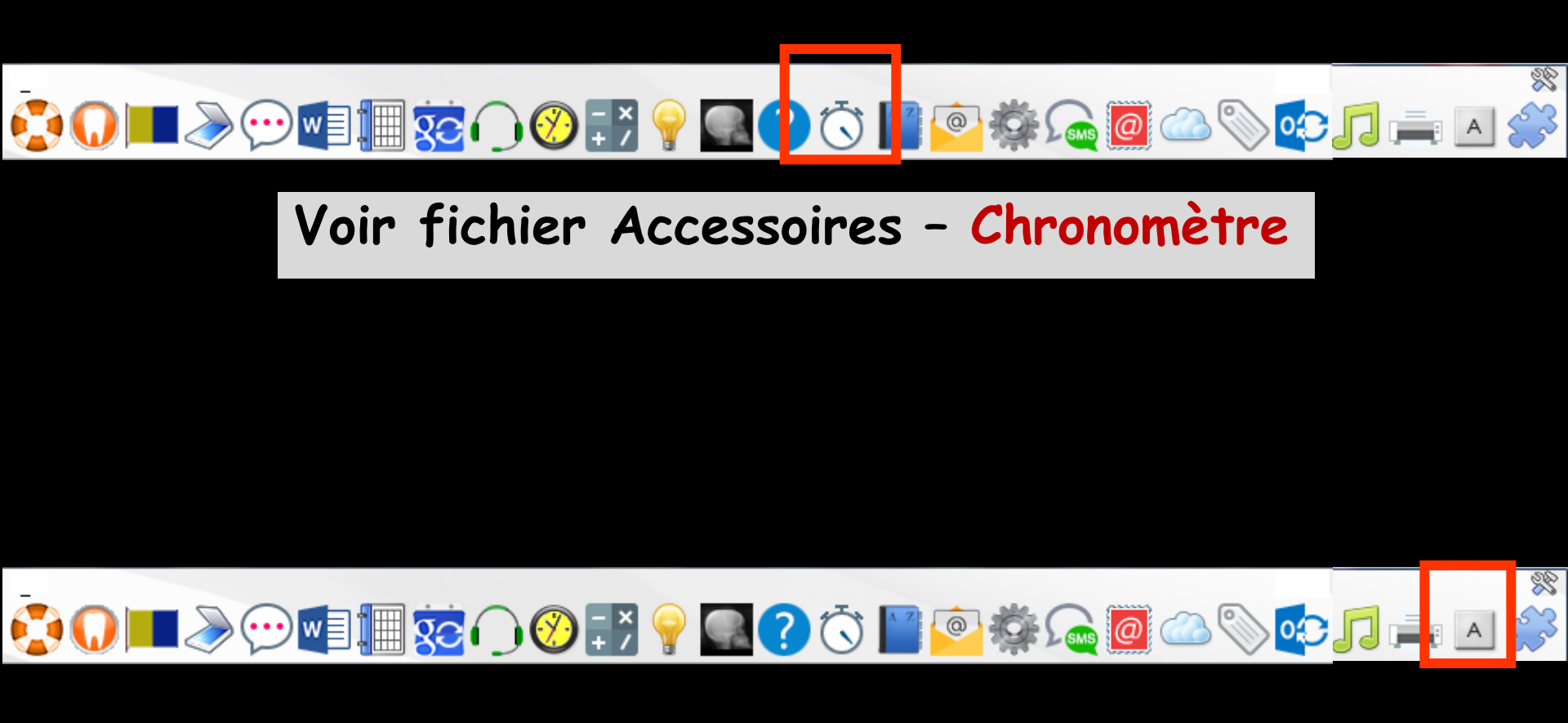

#### Voir fichier Accessoires - Clavier virtuel

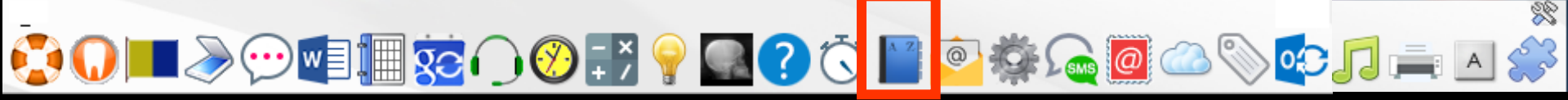

#### Voir fichier Accessoires – Carnet d'adresses

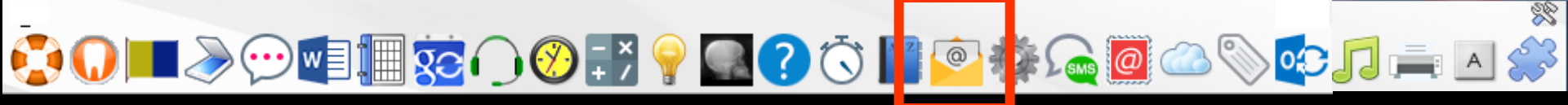

Voir fichier Accessoires - Mail

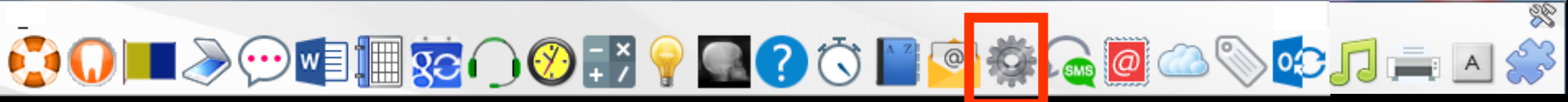

Voir fichier Accessoires – Raccourcis Programmes externes

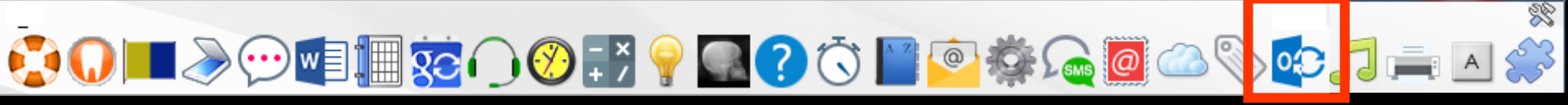

Voir fichier Agenda – Synchronisation avec Outlook

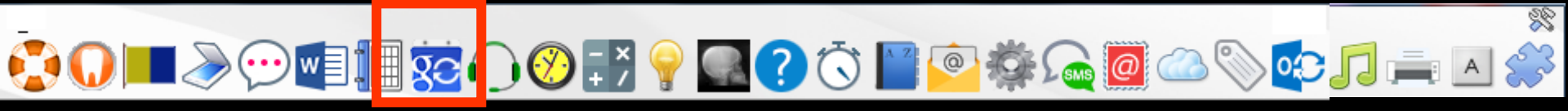

Voir fichier Agenda - Synchronisation avec Google Agenda

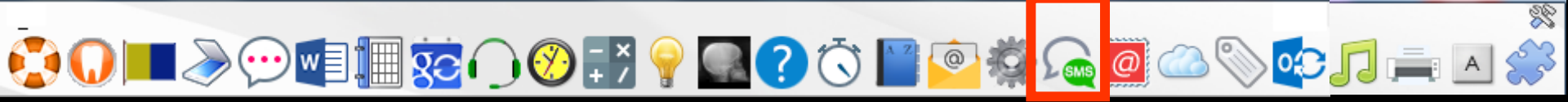

Voir fichier Accessoires - Gestionnaire SMS

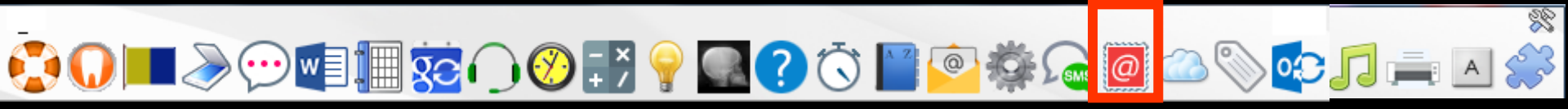

Voir fichier Accessoires – E-mailings

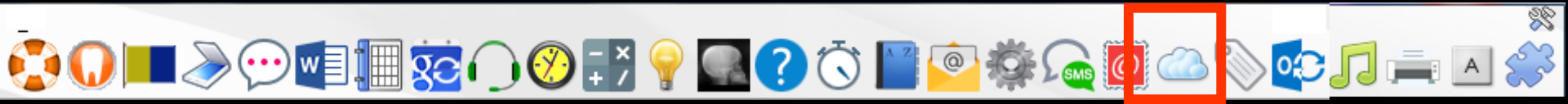

Voir fichier Stérilisation

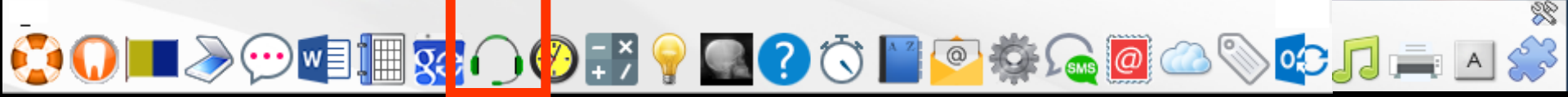

#### Voir fichier Accessoires – Gestionnaire de fiches d'appels téléphoniques

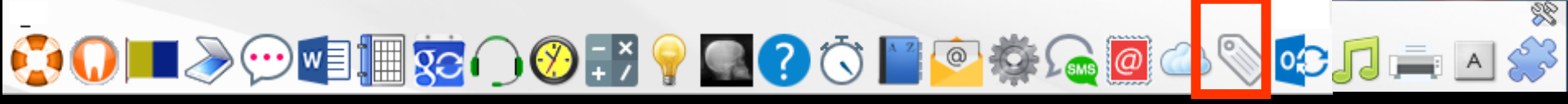

Voir fichier Accessoires - Editeur d'étiquettes

Note

Comme partout dans le logiciel, si vous laissez le curseur au dessus d'un icone au format barre d'icones, une bulle d'aide vous en indique la fonction

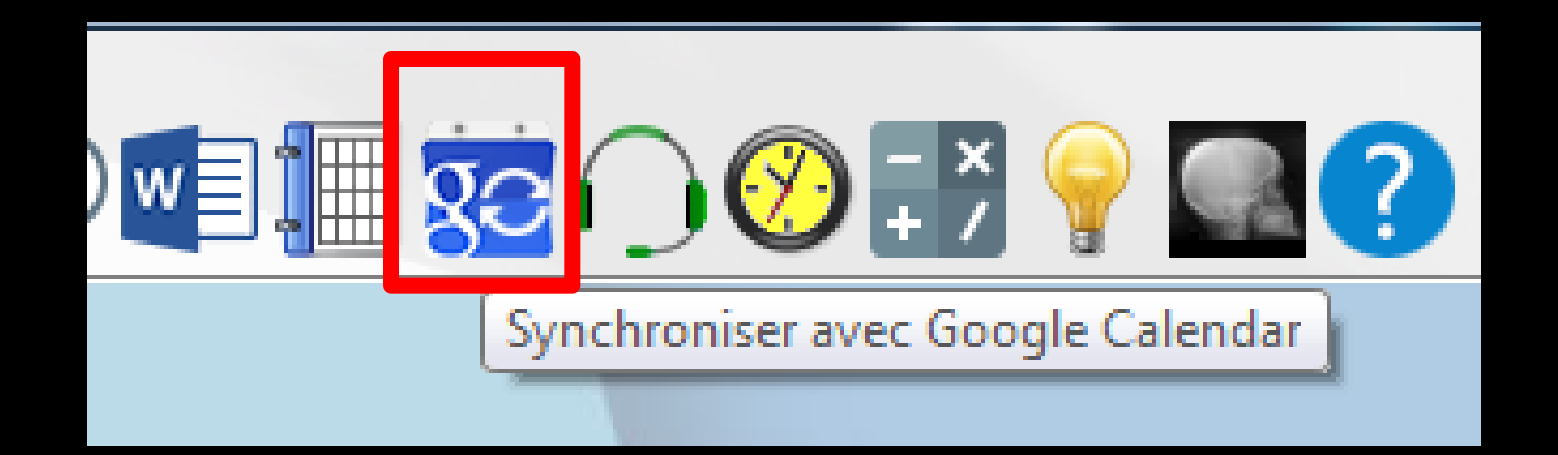

# Note

- En outre, lorsque vous pénétrez dans la fenêtre principale, si un rappel programmé est arrivé à échéance, le fond de l'icone "échéancier" apparaît en jaune clair
- ✓Il vous suffit de cliquer dessus pour accéder à l'échéancier et en consulter les messages

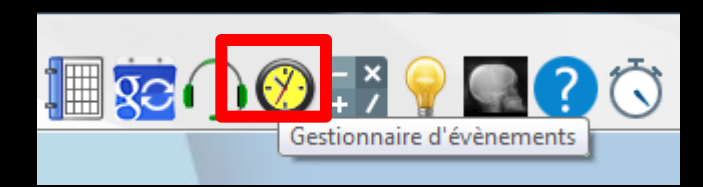

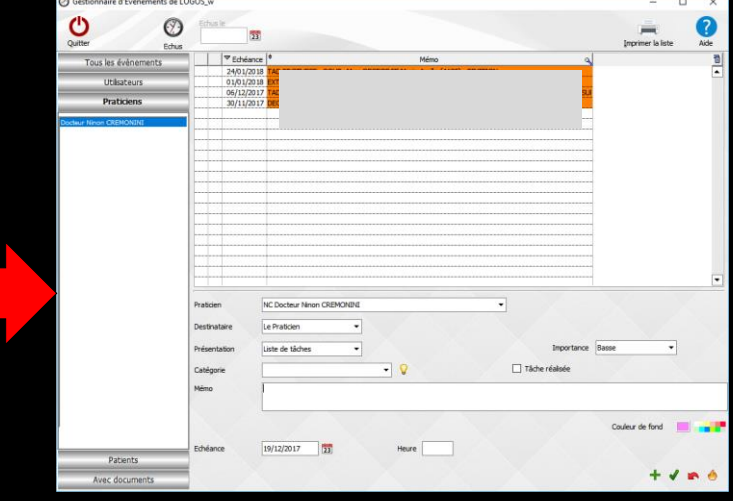

# Note

- Enfin si ces messages comportent des messages pour le praticien en cours, ceux-ci apparaissent sous forme de petits post-it collés sur le fond de la fenêtre principale
- → Ces post-it peuvent être déplacés à l'écran
- Chacun comporte deux boutons qui apparaissent au survol de la souris
  - "Fermer" pour le faire disparaître sans en supprimer le message
  - "Feu" pour le supprimer définitivement après

confirmation

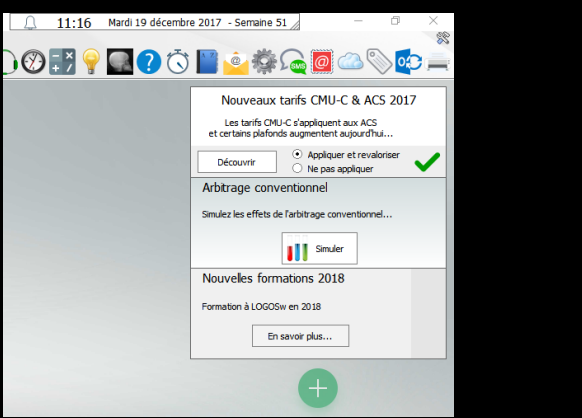

Nouveaux tarifs CMU-C & ACS 2017

Appliquer et revaloriser

()

O Ne pas appliquer

Les tarifs CMU-C s'appliquent aux ACS et certains plafonds augmentent aujourd'hui.

Simulez les effets de l'arbitrage conventionnel...

En savoir plus...

Simuler

Découvrir

Arbitrage conventionnel

Nouvelles formations 2018

Formation à LOGOSw en 2018

# Pour sortir du logiciel Clic sur la croix en haut à droite

| △ 11:16 | Mardi 19 décembre | e 2017 - Semaine                                                                                                    | 51                                                                                                    |                                                                               | Þ                  | ×  |
|---------|-------------------|----------------------------------------------------------------------------------------------------|----------------------------------------------------------------------------------------------------|-------------------------------------------------------------------------------|--------------------|----|
| ) 🕐 🛃 💡 | <b></b> ? 🖏       | 📔 <u>ê</u> 🔅                                                                                                    | <b>G</b>                                                                                                    |                                                                               | > <mark>•</mark> • | 20 |
|         |                   | Nouveaux<br>Les tarifs CM<br>et certains plafor<br>Découvrir<br>Arbitrage com<br>Simulez les effets of<br>Nouvelles form<br>Formation à LOGO | tarifs CMU-<br>IU-C s'appliquent<br>Ids augmentent<br>Applique<br>Ne pas a<br>ventionnel<br>de l'arbitrage con<br>Simule<br>mations 2018<br>Sw en 2018<br>Sw en 2018 | C & ACS<br>aujourd'hui<br>er et revalo<br>appliquer<br>eventionnel<br>er<br>8 | 5 2017<br>i        |    |
|         |                   |                                                                                                    | Ð                                                                                                    |                                                                               |                    |    |